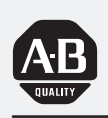

## Allen-Bradley

## PLC-5 Ethernet Interface Module

(Cat. No. 1785-ENET)

# User Manual

### Important User Information

Because of the variety of uses for the products described in this publication, those responsible for the application and use of this control equipment must satisfy themselves that all necessary steps have been taken to assure that each application and use meets all performance and safety requirements, including any applicable laws, regulations, codes and standards.

The illustrations, charts, sample programs and layout examples shown in this guide are intended solely for purposes of example. Since there are many variables and requirements associated with any particular installation, Allen-Bradley does not assume responsibility or liability (to include intellectual property liability) for actual use based upon the examples shown in this publication.

Allen-Bradley publication SGI-1.1, *Safety Guidelines for the Application, Installation, and Maintenance of Solid-State Control* (available from your local Allen-Bradley office), describes some important differences between solid-state equipment and electromechanical devices that should be taken into consideration when applying products such as those described in this publication.

Reproduction of the contents of this copyrighted publication, in whole or in part, without written permission of Allen-Bradley Company, Inc., is prohibited.

Throughout this manual we use notes to make you aware of safety considerations:

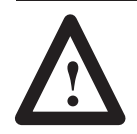

**ATTENTION:** Identifies information about practices or circumstances that can lead to personal injury or death, property damage or economic loss.

Attention statements help you to:

- identify a hazard
- avoid the hazard
- recognize the consequences

**Important:** Identifies information that is critical for successful application and understanding of the product.

## **Table of Contents**

| Quick Start                                    | Chapter 1                                                                                                    |                                                                                                 |
|------------------------------------------------|----------------------------------------------------------------------------------------------------|-------------------------------------------------------------------------------------------------|
|                                                | Installing and Configuring the Interface Module                                                                                                    | 1–2<br>1–7                                                                                      |
|                                                | What's Next                                                                                                    | 1–7                                                                                             |
| Installing the Interface Module                | Chapter 2                                                                                                    |                                                                                                 |
|                                                | Using This Chapter<br>Before You Begin<br>Necessary Equipment<br>Preventing Electrostatic Discharge Damage (ESD)                                                                                                    | 2–1<br>2–2<br>2–3<br>2–3                                                                        |
|                                                | Complying with European Union Directives         EMC Directive                                                                                                    | 2-4<br>2-4                                                                                      |
|                                                | Low Voltage Directive<br>Installing the Interface Module<br>Attach the Connector Header to the Processor<br>Connect the Interface Module to the Processor                                                                                                    | 2–4<br>2–5<br>2–5<br>2–6                                                                        |
|                                                | Removing the Interface Module                                                                                                    | 2–7<br>2–8                                                                                      |
| Configuring the                                | Chapter 3                                                                                                    |                                                                                                 |
| Interface Module for<br>Ethernet Communication | Using This Chapter<br>Before You Begin<br>Configuring Channel 3A<br>Designate Channel 3A to Support the Interface Module<br>Specify Ethernet-specific Information<br>Manually Entering Module Configuration Information<br>Dynamically Supplying Configuration Information using BOOTP<br>Using the BOOTP Servers on the Utility Disk<br>Install the DOS/Windows BOOTP server disk<br>Edit the DOS/Windows BOOTP Configuration File<br>Run the Boot Server Utility<br>Running the DOS-Based Utility<br>Running the Windows-Based Utility | 3-1<br>3-2<br>3-2<br>3-3<br>3-3<br>3-5<br>3-6<br>3-6<br>3-6<br>3-7<br>3-9<br>3-9<br>3-9<br>3-10 |

ii

| Communicating Via the                                       | Chapter 4                           |      |
|-------------------------------------------------------------|-------------------------------------|------|
| Interface Module                                            | Using This Chapter                  | 4–1  |
|                                                             | Applying Power to the Chassis       | 4–1  |
|                                                             | Monitoring the LEDs                 | 4–1  |
|                                                             | Establishing an Ethernet Connection | 4–4  |
|                                                             | Monitoring Ethernet Status Data     | 4–5  |
|                                                             | Using the Message Instruction       | 4–7  |
|                                                             | Interpreting Error Codes            | 4–9  |
|                                                             | SNMP Support                        | 4–10 |
|                                                             | Saving and Restoring Programs       | 4–10 |
|                                                             |                                     |      |
| Module Specifications                                       | Appendix A                          |      |
| Peformance Data                                             | Appendix B                          |      |
| SNMP Management<br>Information Base (MIB) II<br>Data Groups | Appendix C                          |      |
| Status LED Error Codes                                      | Appendix D                          |      |

## Preface

Read this preface to familiarize yourself with the rest of the manual. This preface covers the following topics:

- who should use this manual
- the purpose of this manual
- Allen-Bradley support

Use this manual if you are responsible for designing, installing, programming, or troubleshooting control systems that use Allen-Bradley programmable controllers or interface modules.

You should have a basic understanding of PLC-5 programmable controller products and the following Ethernet-related topics:

- TCP/IP protocol
- Internet addressing

If you do not have an understanding of these areas, contact your local Allen-Bradley representative for information on available training courses before using this product.

### **Purpose of this Manual**

Who Should Use this

Manual

#### This manual:

- tells you what equipment you must provide for installing the PLC-5 Ethernet Interface Module
- helps you install and configure the interface module
- helps you connect to an Ethernet link and • communicate via the interface module

| Chapter    | Title                                                       | Contents                                                                                                    |
|------------|-------------------------------------------------------------|----------------------------------------------------------------------------------------------------|
|            | Preface                                                     | Describes the purpose, background, and scope of<br>this manual. Also specifies the audience for whom<br>this manual is intended.                                                   |
| 1          | Quick Start                                                 | Provides brief installation and configuration procedures for the advanced user.                                                                                                    |
| 2          | Installing the Interface Module                             | Explains and illustrates how to install and remove<br>the interface module into and from the 1771 I/O<br>chassis. Also specifies compliance with European<br>Union Directives.     |
| 3          | Configuring the Interface Module for Ethernet Communication | Provides instructions for:<br>• configuring channel 3A to support the interface module<br>• assigning an IP address to the module<br>• using the BOOTP servers on the utility disk |
| 4          | Communicating Via the<br>Interface Module                   | Describes how to establish an Ethernet connection<br>and monitor status data. Also specifies how to use<br>the MSG instruction over the Ethernet link.                             |
| Appendix A | Specifications                                              | Provides physical, electrical, and environmental specifications for the interface module.                                                                                          |
| Appendix B | Performance Data                                            | Provides measured performance data for the interface module.                                                                                                    |
| Appendix C | SNMP Management Information<br>Base (MIB) II Data Groups    | Describes the SNMP Management Information<br>Base (MIB) II Data Groups.                                                                                                    |
| Appemdix D | Status LED Error Codes                                      | Describes the status LED error codes.                                                                                                    |

### **Contents of this Manual**

#### **Related Documentation**

For additional information regarding Allen-Bradley programmable controllers and related products, see the Enhanced and Ethernet PLC-5 Programmable Controllers User Manual, publication 1785-6.5.12.

To obtain a copy, contact your local Allen-Bradley office or distributor.

P-3

### **Allen-Bradley Support**

Allen-Bradley offers support services worldwide, with over 75 Sales/Support Offices, 512 authorized Distributors and 260 authorized Systems Integrators located throughout the United States alone, plus Allen-Bradley representatives in every major country in the world.

#### Local Product Support

Contact your local Allen-Bradley representative for:

- sales and order support
- product technical training
- warranty support
- support service agreements

#### **Technical Product Assistance**

If you need technical assistance, call your local Allen-Bradley representative.

#### Your Questions or Comments on this Manual

If you find a problem with this manual, please notify us of it on the enclosed Publication Problem Report.

If you have any suggestions for how this manual could be made more useful to you, please contact us at the address below:

Technical Communication Allen-Bradley Comapny 1 Allen-Bradley Drive Mayfield Heights, Ohio 44124

## **Quick Start**

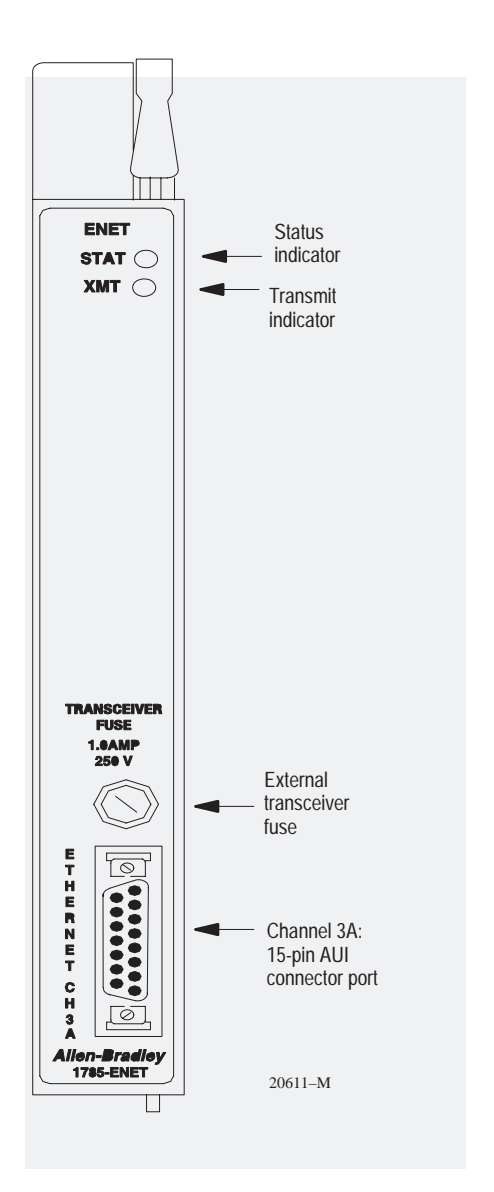

This chapter can help you get started quickly using the PLC-5 Ethernet Interface Module. We base the procedures here on the assumption that you have an understanding of:

- PLC-5 products
- TCP/IP protocol
- Internet addressing

Because this is a quick start guide for experienced users, this chapter *does not* contain detailed explanations about the procedures listed. It does, however, reference other chapters in this book where you can get more information.

If you have any questions or are unfamiliar with the terms used or concepts presented in the procedural steps, *always read the referenced chapters* and other recommended documentation before trying to apply the information.

This chapter:

- tells you what equipment you must provide for installing the Ethernet interface module
- helps you install and configure the module
- helps you connect to an Ethernet link and communicate via the interface module

# Installing and Configuring the Interface Module

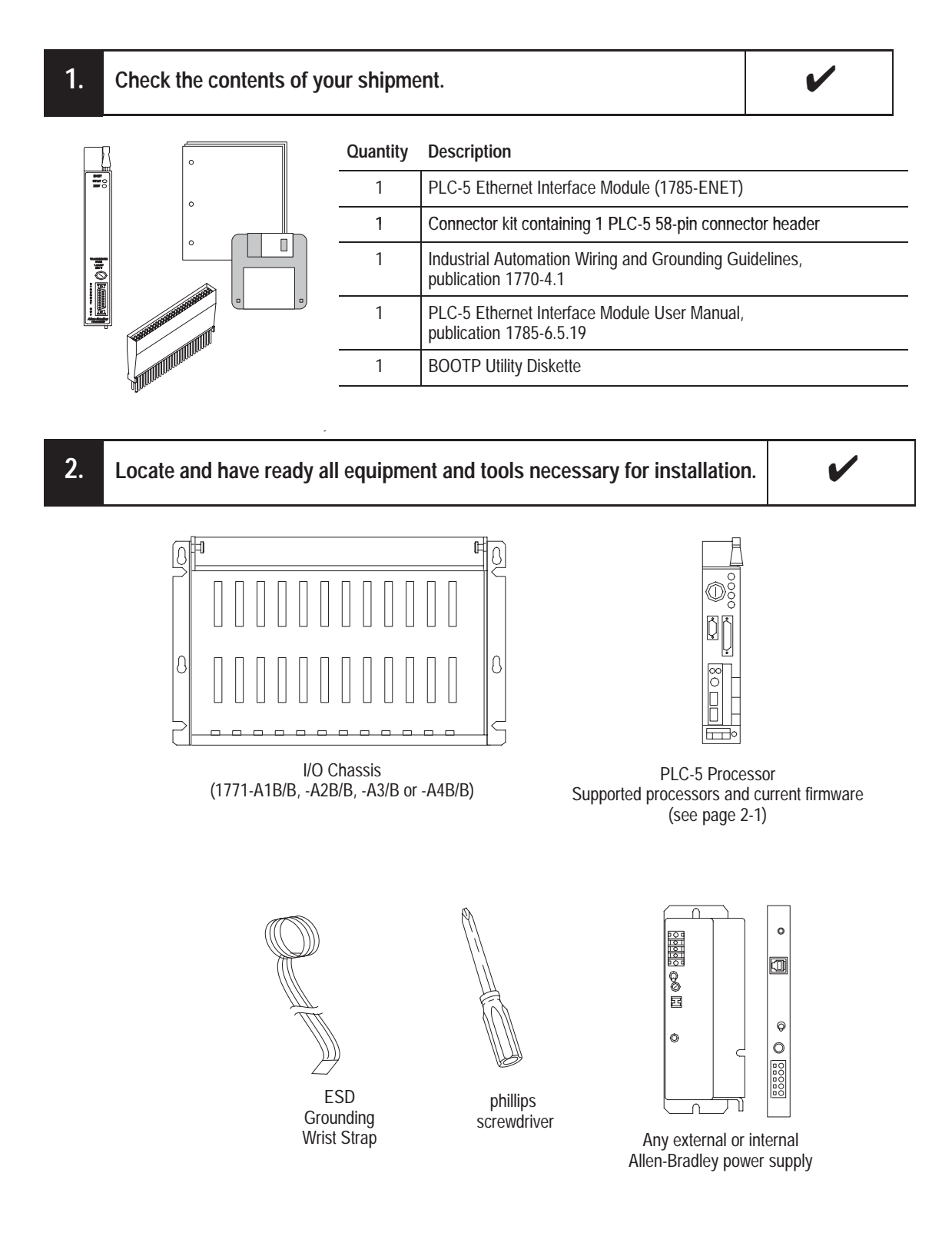

1–3

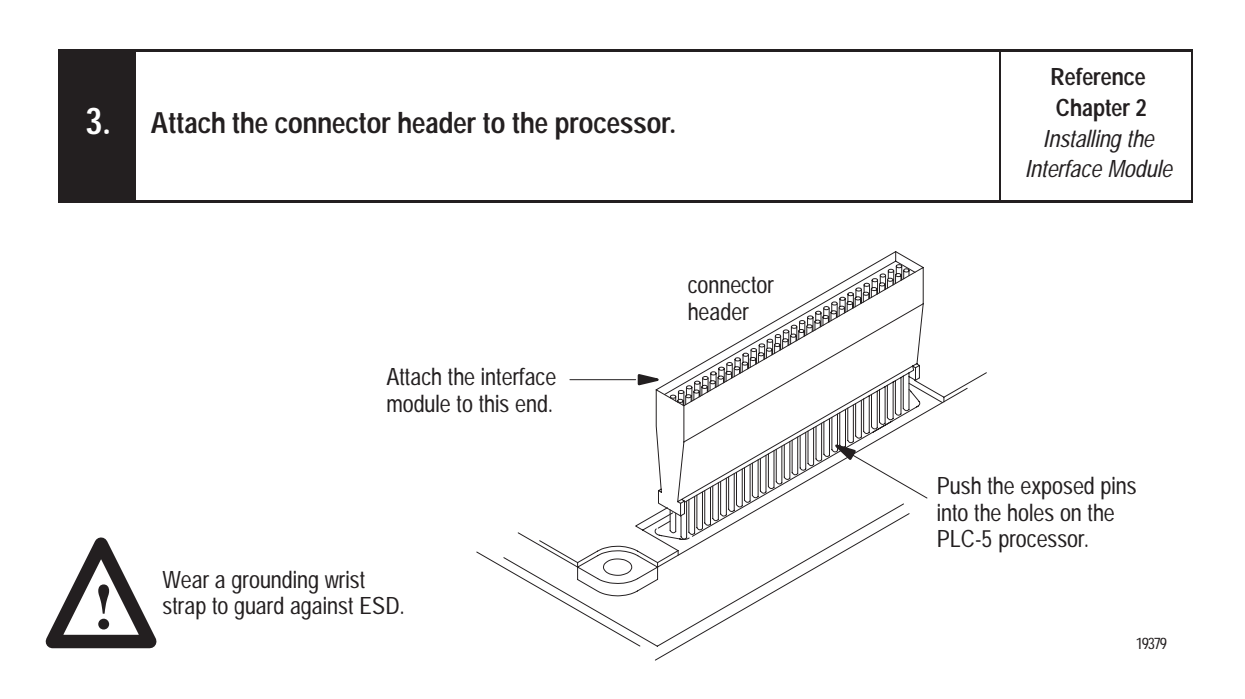

**Important:** Make sure you carefully align the pins and holes before you press the connector header into the processor. If you improperly align them, you will bend the connector header pins when you press them together. Do not use excessive force on the connector header when seating it into the processor. You do not need to key the connector.

| 4. | Use the captive screws to connect the interface module to the processor. | Reference<br>Chapter 2<br>Installing the<br>Interface Module |
|----|--------------------------------------------------------------------------|--------------------------------------------------------------|
|----|--------------------------------------------------------------------------|--------------------------------------------------------------|

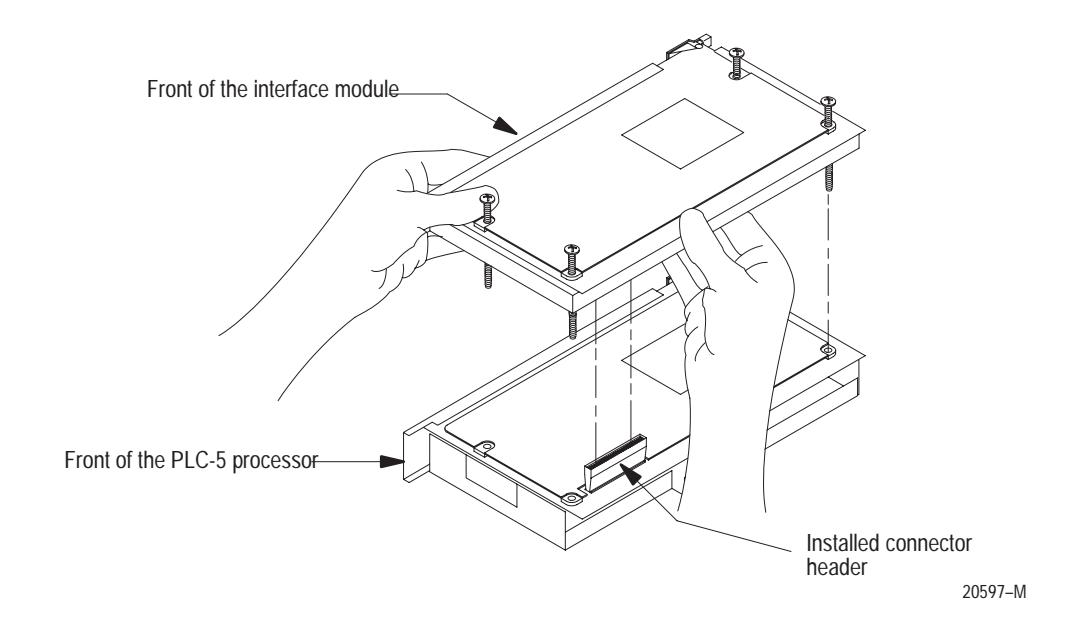

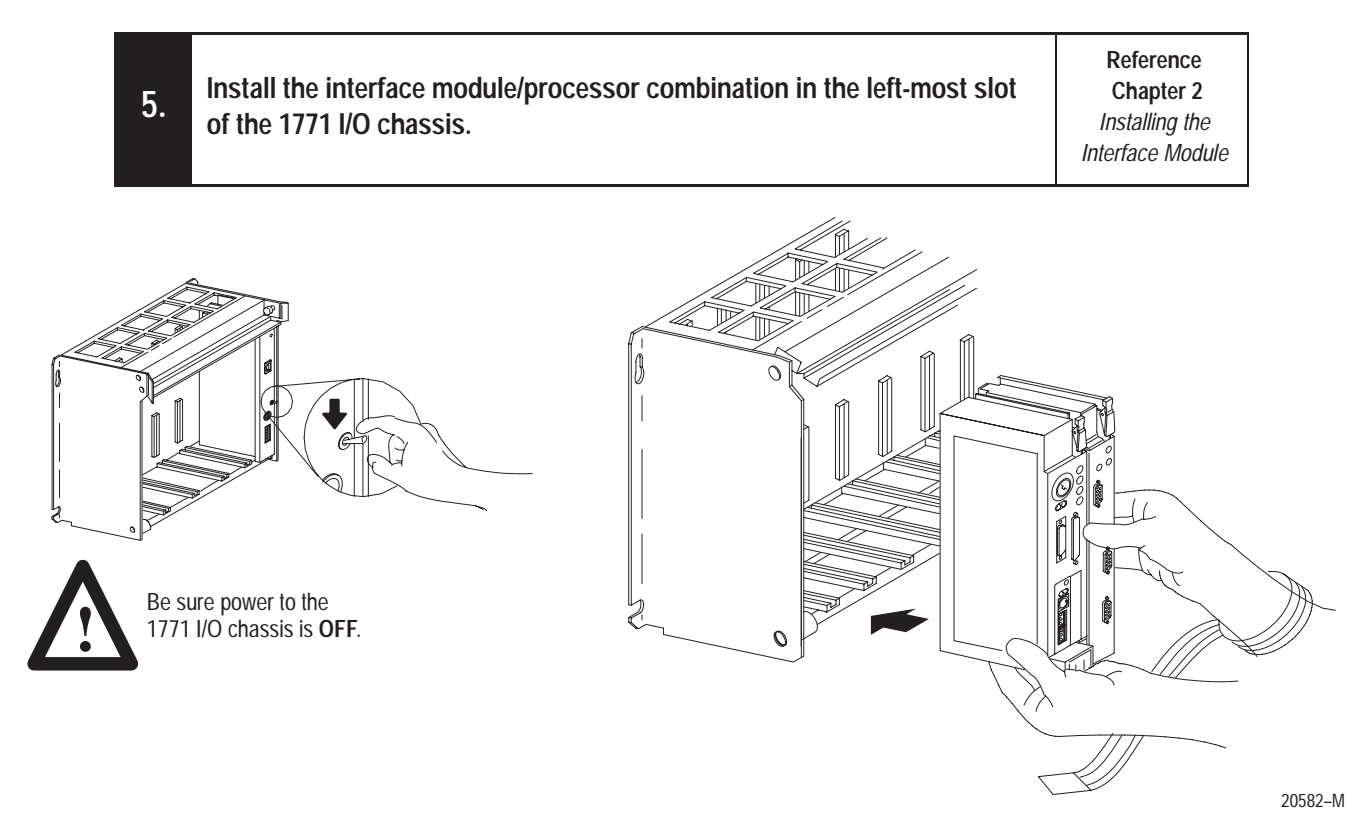

| 6. Assign an IP address to the interface module. | Reference<br>Chapter 3<br>Configuring the<br>Interface Module<br>for Ethernet<br>Communication |
|--------------------------------------------------|------------------------------------------------------------------------------------------------|
|--------------------------------------------------|------------------------------------------------------------------------------------------------|

Contact your Ethernet network administrator or the international Network Information Center for a unique IP address.

| 7. Co | nfigure channel 3A for Ethernet communication. | Reference<br>Chapter 3<br>Configuring the<br>Interface Module<br>for Ethernet<br>Communication |
|-------|------------------------------------------------|------------------------------------------------------------------------------------------------|
|-------|------------------------------------------------|------------------------------------------------------------------------------------------------|

- **a.** Be sure channel 3A is designated as the channel supporting the 1785-ENET module.
  - If you are using 6200 Programming Software, you must have revision 5.2 or later to configure Channel 3A for Ethernet communication. The PLC-5 processor must also contain the proper firmware revision. See page 2-1 for information about firmware revision levels.
  - If you are configuring online and the interface module is attached to the processor, channel 3A will automatically support the interface module.
  - If you are configuring offline, follow the steps listed in your programming software documentation.
- **b.** Specify Ethernet-specific configuration information (including the IP address) using any one of the following methods:
  - manually configure channel 3A using your programming software package.
  - use the BOOTP server on the utility disk that came with your interface module (see page 3–5 for information about installing and using this disk).
  - use a BOOTP server already on your network (see your Ethernet network administrator for assistance).
- Important: Be sure to assign a diagnostics file to store all status information for channel 3A. Cursor to the diagnostics file field on the channel configuration screen, type an *unused* integer file number (10–999), and press [Enter]. The system creates an integer file 44 words long.

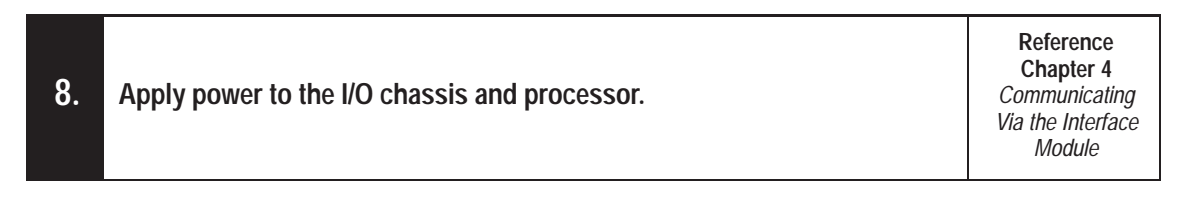

Turn on the I/O chassis power supply.

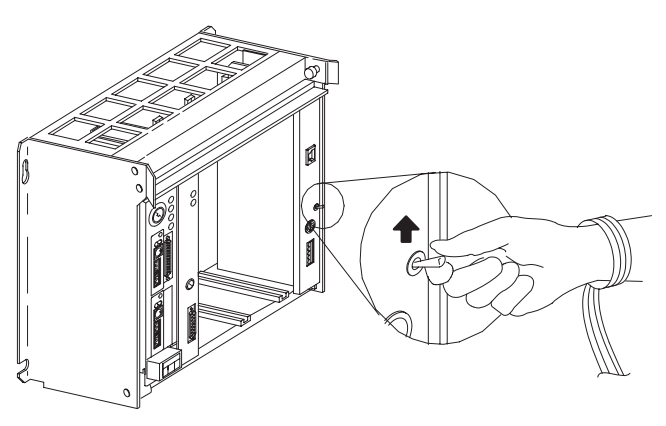

20634-M

| 9. Establish an Ethernet connection. | n <b>ter 4</b><br>nicating<br>nterface<br>dule |
|--------------------------------------|------------------------------------------------|
|--------------------------------------|------------------------------------------------|

| <b>10.</b> Check that the module is operating correctly. | Reference<br>Chapter 4<br>Communicating<br>Via the Interface<br>Module |
|----------------------------------------------------------|------------------------------------------------------------------------|
|----------------------------------------------------------|------------------------------------------------------------------------|

Be sure you have assigned a diagnostics file to store status information for channel 3A. See step 7 on the previous page.

### What You Have Done

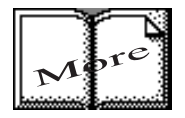

What's Next

You have now successfully installed and configured the PLC-5 Ethernet Interface Module for operation with the attached processor on an Ethernet link. If your module is operating successfully, it is not necessary to continue reading this manual.

For information about operating PLC-5 processors within your control system, refer to the Enhanced and Ethernet PLC-5 Programmable Controllers User Manual, publication 1785-6.5.12.

If necessary, refer to the remainder of this manual for more detailed information about installing and configuring the interface module.

| For detailed information about                              | See        |
|-------------------------------------------------------------|------------|
| Installing the interface module                             | Chapter 2  |
| Configuring the interface module for Ethernet communication | Chapter 3  |
| Communicating over Ethernet via the interface module        | Chapter 4  |
| Interface module specifications                             | Appendix A |

## Installing the Interface Module

### Using This Chapter

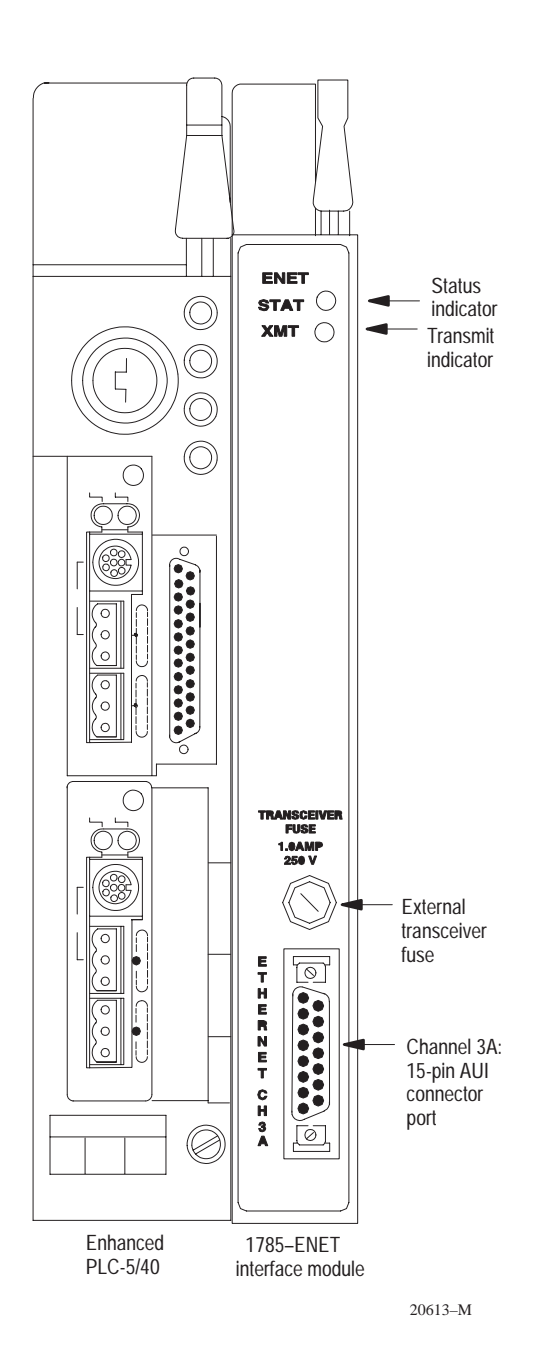

Read this chapter to:

- connect your Ethernet interface module to a PLC-5 processor
- install the processor/interface module combination in a 1771 I/O chassis.

| For information about:                          | See page: |
|-------------------------------------------------|-----------|
| Checking the 1785-ENET package before you begin | 2–2       |
| Equipment you must provide                      | 2–3       |
| Preventing Electrostatic Discharge Damage (ESD) | 2–3       |
| Complying with the European Union Directive     | 2–4       |
| Installing the Ethernet interface module        | 2–5       |
| Removing the Ethernet interface module          | 2–8       |

The PLC-5 Ethernet Interface Module is a single-slot module that attaches to the side of any enhanced PLC-5 Series B or later processor to provide Ethernet connectivity for the attached processor.

| When used with             | The interface module provides                           |
|----------------------------|---------------------------------------------------------|
| Enhanced PLC-5 processor   | Ethernet connectivity without sacrificing DH+/RIO ports |
| ControlNet PLC-5 processor | Ethernet connectivity                                   |
| Ethernet PLC-5 processor   | the ability to operate dual Ethernet links              |

Use the interface module with a programming software package. If you use 6200 Programming Software, you must use release 5.2 and later, and any of the following current firmware revisions for PLC-5 processors:

| Processor  | Model                                                                                       | Series | Revision |
|------------|---------------------------------------------------------------------------------------------|--------|----------|
| Enhanced   | PLC-5/11, -5/20, -5/26, -5/30, -5/40, -5/40L,<br>-5/46, -5/46L, -5/60, -5/60L, -5/80, -5/86 | D      | В        |
|            | PLC-5/V30, -5/V40, -5/V40L, -5/V80                                                          | С      | K        |
|            | PLC-5/40, -5/40L, -5/46, -5/46L, -5/60, -5/60L                                              | В      | L        |
|            | PLC-5/30                                                                                    | А      | L        |
|            | PLC-5/11, -5/20, -5/26                                                                      | А      | К        |
| ControlNet | PLC-5/20C, -5/40C, -5/60C, -5/80C                                                           | D      | В        |
|            | PLC-5/20C, -5/40C                                                                           | С      | К        |
| Ethernet   | PLC-5/20E, -5/40E, -5/80E                                                                   | D      | В        |
|            |                                                                                             | С      | К        |

### **Before You Begin**

Before installing your Ethernet interface module:

- 1. Check your Ethernet interface module package.
- **2.** Make certain that you have the following:

#### Quantity Description

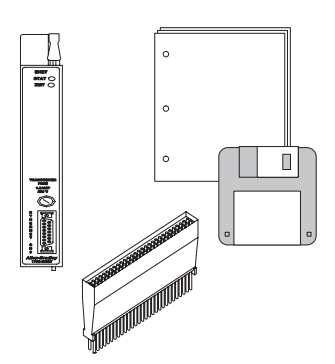

| 1 | PLC-5 Ethernet Interface Module (1785-ENET)                                 |
|---|-----------------------------------------------------------------------------|
| 1 | Connector kit containing 1 PLC-5 58-pin connector header                    |
| 1 | Industrial Automation Wiring and Grounding Guidelines, publication 1770-4.1 |
| 1 | PLC-5 Ethernet Interface Module User Manual, publication 1785-6.5.19        |
| 1 | BOOTP Utility Diskette                                                      |
|   |                                                                             |

If any items are missing or incorrect, contact your local Allen-Bradley sales office or distributor.

**3.** Locate and record the Ethernet hardware address.

Allen-Bradley assigns each PLC-5 Ethernet interface module an Ethernet hardware address at the factory. Look for this address either:

- in the back, upper corner of your module
- in the channel 3A configuration screen of your PLC-5 programming software

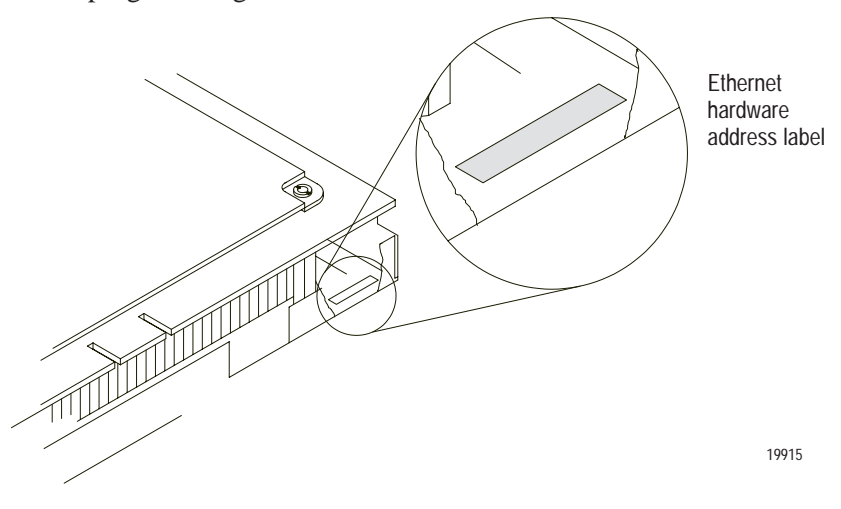

2–2

### **Necessary Equipment**

Locate and have ready all the tools and equipment necessary for installation:

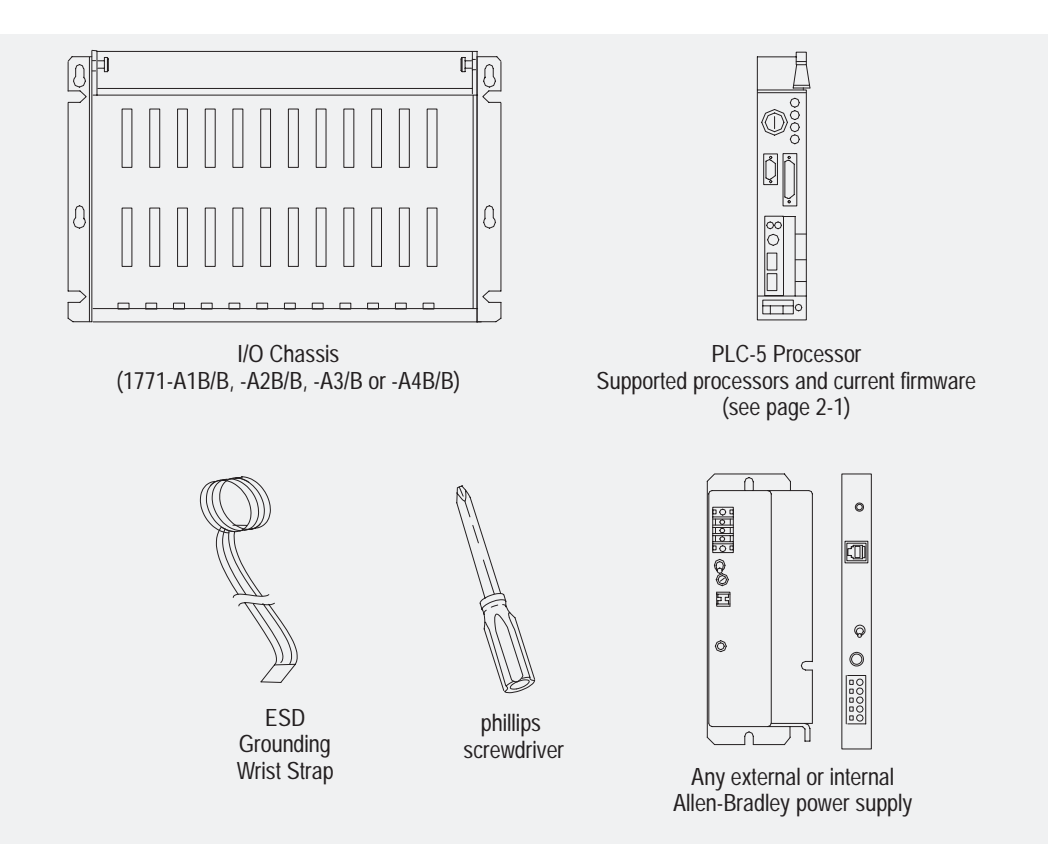

### Preventing Electrostatic Discharge Damage (ESD)

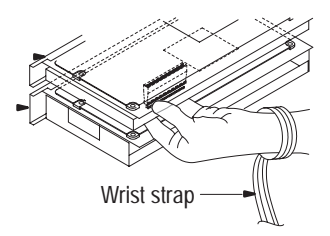

The Ethernet interface module is shipped in a static-shielded container to guard against electrostatic discharge (ESD).

ESD can damage integrated circuits or semiconductors in the module if you touch the backplane connector pins. Avoid electrostatic damage by observing the following precautions:

- Remain in contact with an approved ground point while handling the module (by wearing a properly grounded wrist strap).
- Do not touch the backplane connector or connector pins.
- When not in use, keep the module in its static-shielded container.

### Complying with European Union Directives

(6

If this product has the CE mark it is approved for installation within the European Union and EEA regions. It has been designed and tested to meet the following directives.

### **EMC Directive**

This product is tested to meet Council Directive 89/336/EEC Electromagnetic Compatibility (EMC) and the following standards, in whole or in part, documented in a technical construction file:

- EN 50081-2 EMC – Generic Emission Standard, Part 2 – Industrial Environment
- EN 50082-2 EMC – Generic Immunity Standard, Part 2 – Industrial Environment

This product is intended for use in an industrial environment.

#### Low Voltage Directive

This product is tested to meet Council Directive 73/23/EEC Low Voltage, by applying the safety requirements of EN 61131–2 Programmable Controllers, Part 2 – Equipment Requirements and Tests.

For specific information that this EN requires, see the appropriate sections in this publication, as well as the following Allen-Bradley publications:

- Industrial Automation Wiring and Grounding Guidelines (for noise immunity), publication 1770-4.1
- Guidelines for Handling Lithium Batteries, publication AG-5.4
- Automation Systems Catalog, publication B111
- Enhanced and Ethernet PLC-5 Programmable Controllers User Manual, publication 1785-6.5.12

### Installing the Interface Module

To install the PLC-5 Ethernet Interface Module, you must:

- attach the connector header to the processor
- attach adhesive washers to the processor
- connect the interface module to the processor
- install the combination into the chassis

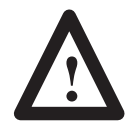

**ATTENTION:** If your power supply is already installed in the chassis, be sure the chassis power supply is turned OFF before you begin the installation procedures. Do not attempt to install the interface with chassis power ON. Installing the module with chassis power ON will damage the module.

#### Attach the Connector Header to the Processor

If you have not already done so, attach a grounding wrist strap to your wrist. Then follow these steps to attach the connector header to the processor:

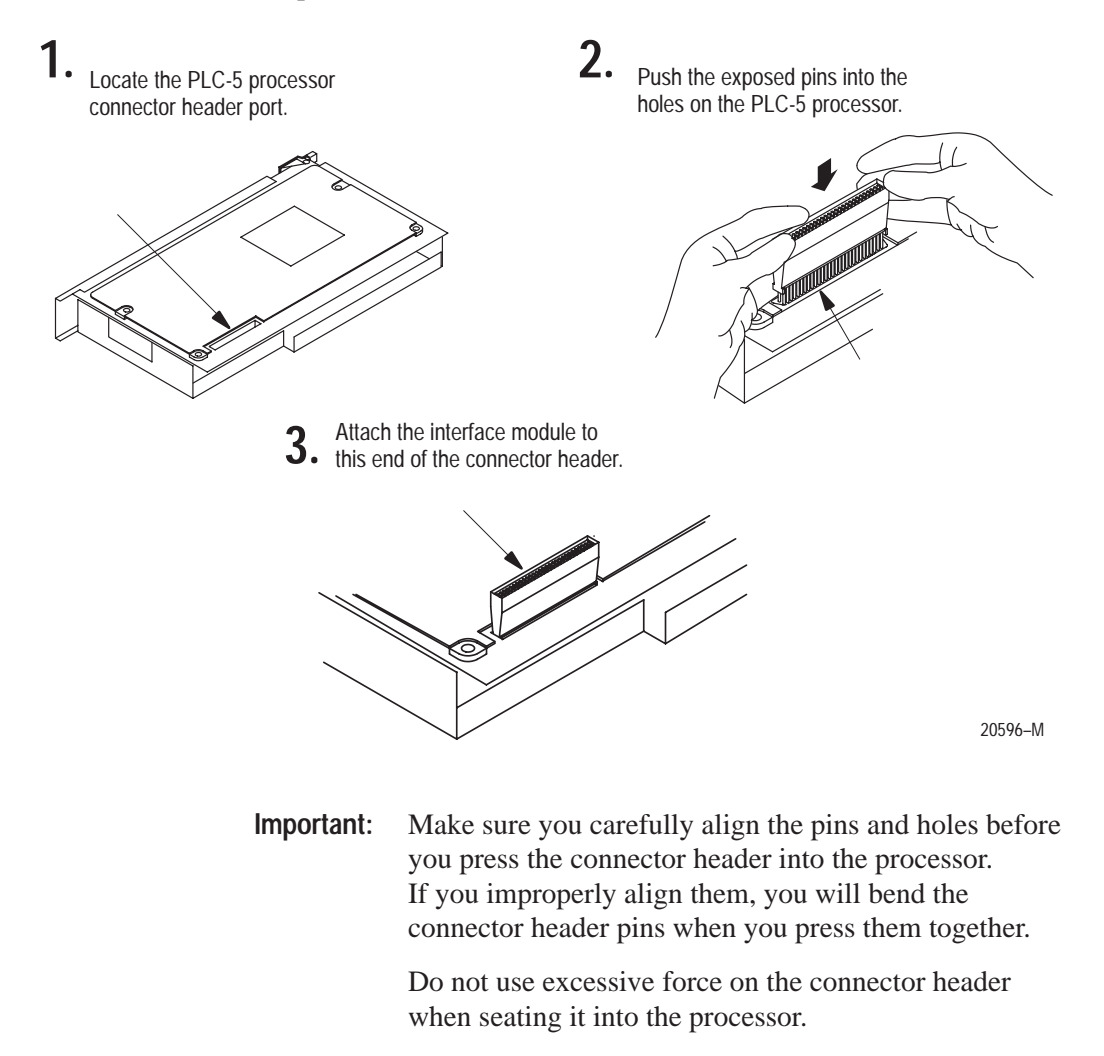

You do not need to key the connector.

### Connect the Interface Module to the Processor

Lay the processor on a flat surface and follow these steps to connect the interface module to the processor:

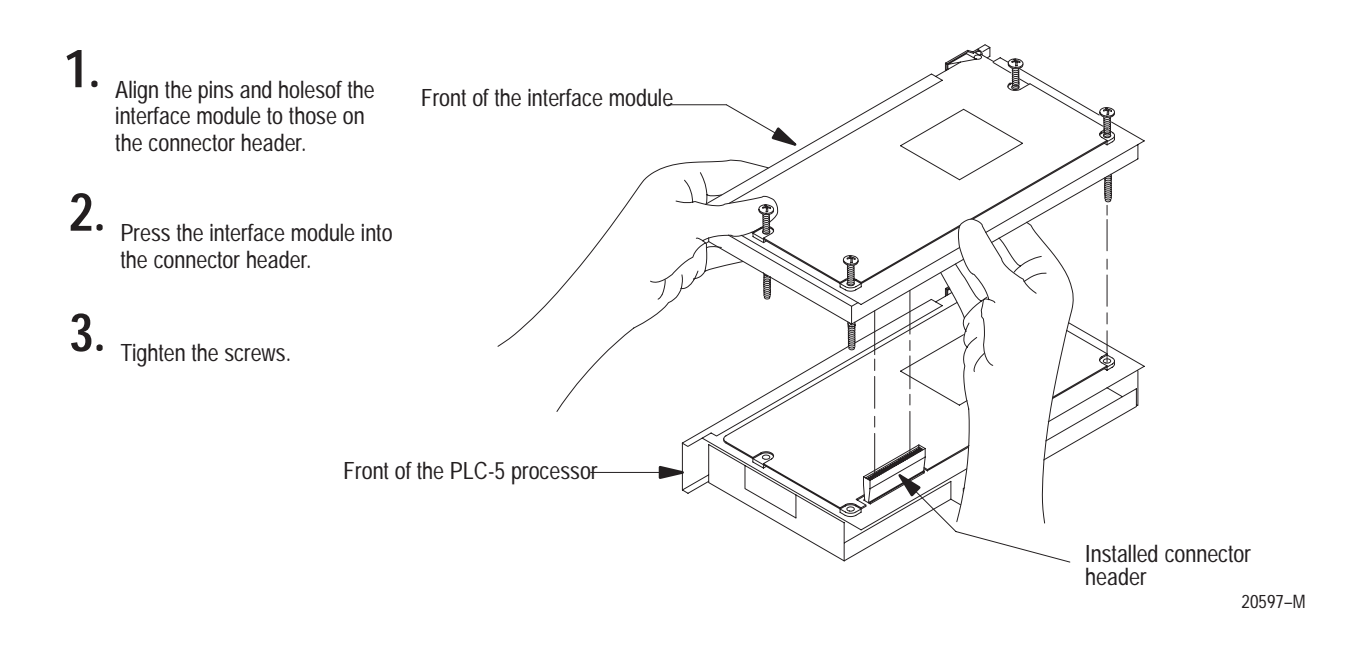

**Important:** Make sure you carefully align the pins and holes before you press the interface module into the connector header. If you improperly align them, you will bend the connector header pins.

### Install the Processor/Interface Module into the Chassis

To install the attached modules into the 1771 I/O chassis, follow these steps:

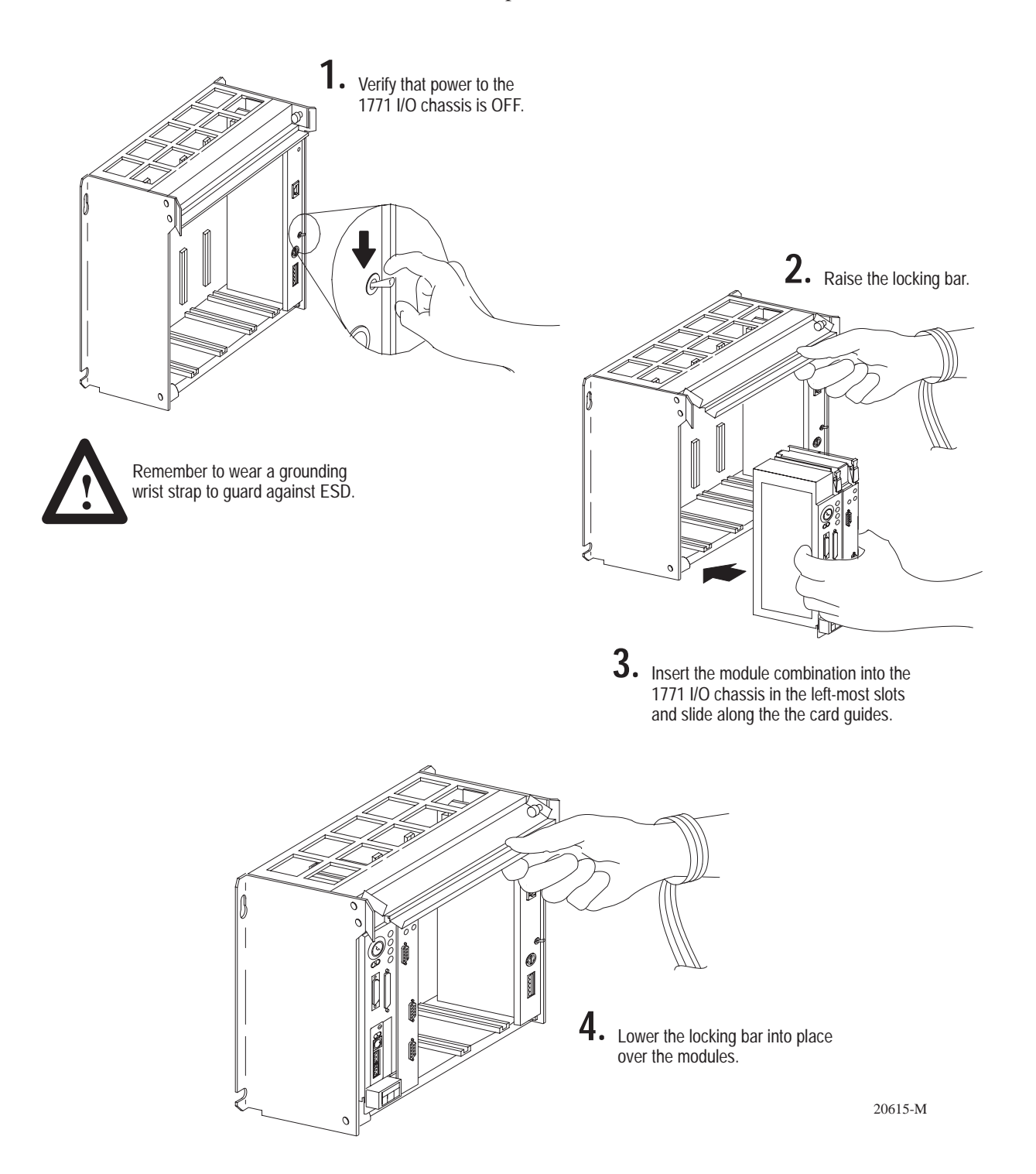

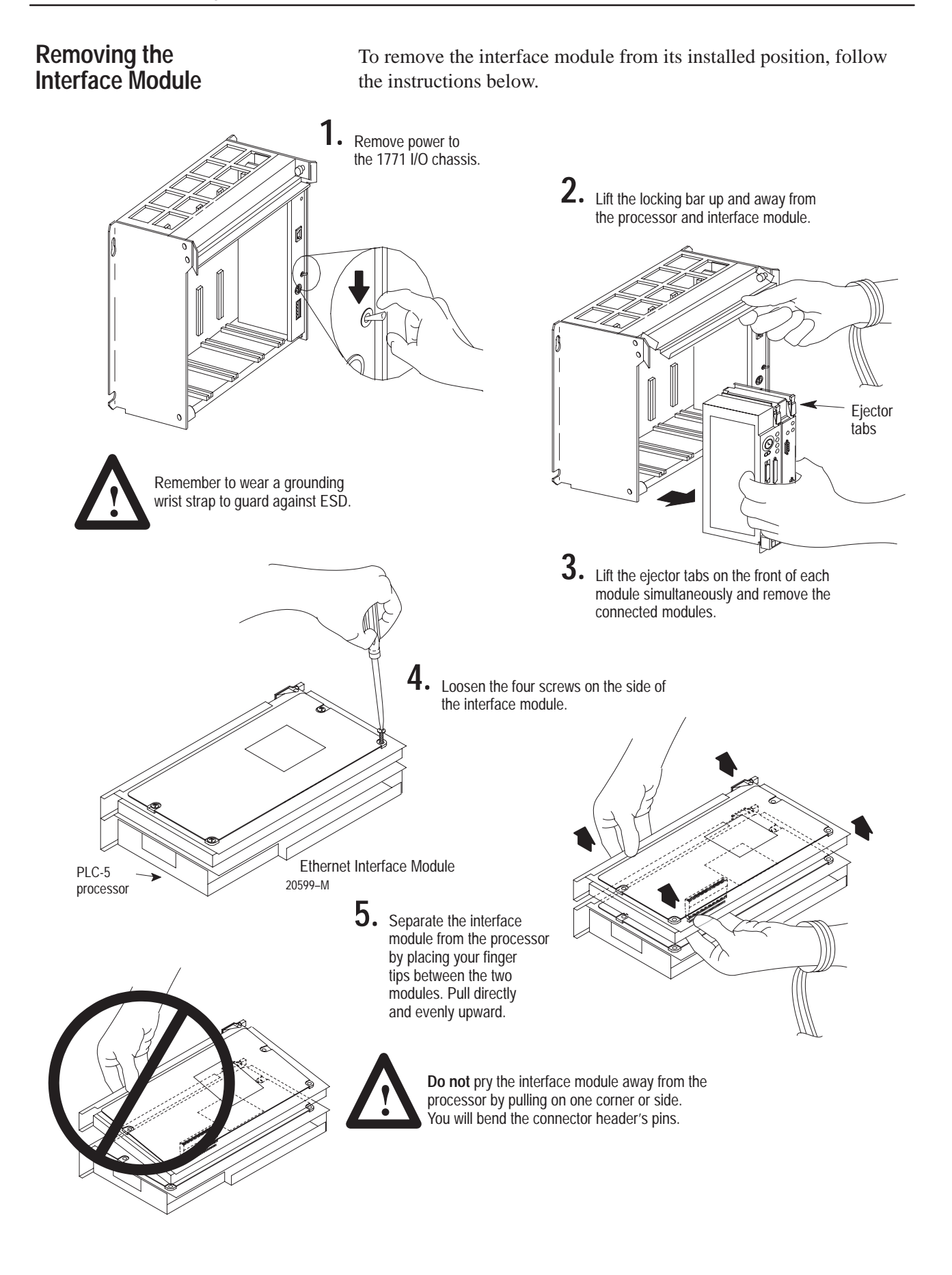

## **Configuring the Interface Module for Ethernet Communication**

### **Using This Chapter**

**Before You Begin** 

| For information about                            | See page |
|--------------------------------------------------|----------|
| Before you begin                                 | 3–1      |
| Configuring Channel 3A                           | 3–2      |
| Designate channel 3A to support 1785-ENET module | 3–2      |
| Specify Ethernet-specific information            | 3–2      |
| Using the BOOTP utility disk                     | 3–5      |

Before configuring channel 3A for Ethernet communication, be sure to:

- know the Ethernet hardware address (see page 2–2)
- assign an IP address to the module

Because the PLC-5 Ethernet Interface Module uses the TCP/IP protocol, each Ethernet hardware address on the network requires a unique IP address.

| If your interface module is connected to | Then you must assign                                                               |
|------------------------------------------|------------------------------------------------------------------------------------|
| an Ethernet PLC-5 processor              | two (2) IP addresses:<br>• one for the processor<br>• one for the interface module |
| an Enhanced PLC-5 processor              | one (1) IP address for the interface module                                        |
| a ControlNet PLC-5 processor             | one (1 IP address) for the interface module                                        |

The IP address is software-configurable using either the BOOTP protocol or your programming software package. See the "Manually Entering Module Configuration Information" section on page 3–3 or the "Dynamically Supplying Configuration Information using BOOTP" section on page 3–4.

If you are familiar with Internet addressing, contact your network administrator or Network Solutions Inc. (the InterNIC) for a unique IP address to assign to your Ethernet interface module. You can reach the InterNIC by dialing (703) 742–4777 or by email at HOSTMASTER@INTERNIC.NET.

You must assign a unique IP address for each Ethernet hardware address.

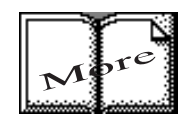

If you are unfamiliar with Internet addressing, refer to: Comer, Douglas E; *Internetworking with TCP-IP, Volume 1: Principles, Protocols and Architecture;* Englewood Cliffs, N.J.: Prentice-Hall, 1995. Use unique addresses that follow the basic TCP/IP guidelines.

### **Configuring Channel 3A**

Once you know the unique IP address that you will assign to the PLC-5 Ethernet Interface Module, you must configure channel 3A so your network recognizes the module.

To configure channel 3A, use your programming software package to:

• designate channel 3A as the channel that supports the PLC-5 Ethernet Interface Module if you are configuring **offline** (if you are configuring **online**, designation is automatic)

**Important:** To configure the 1785-ENET module online, it must be attached to the PLC-5 processor.

• specify Ethernet-specific information

#### Designate Channel 3A to Support the Interface Module

Use your programming software package to designate Channel 3A to support the interface module.

#### Specify Ethernet-specific Information

Specify Ethernet-specific information for the interface module by either:

- manually entering module configuration information using the screens within your programming software package
- dynamically supplying module configuration information using a BOOTP utility

| lf you                                        | Then                                                                                                    |
|-----------------------------------------------|----------------------------------------------------------------------------------------------------|
| have a BOOTP server on<br>your network        | use that server and edit the BOOTPTAB file to include the interface module; or                                                                                                   |
|                                               | use manual configuration with PLC-5 programming software                                                                                                    |
| do not have a BOOTP<br>server on your network | dynamically configure the module using the BOOTP server on<br>the utility disk that came with your interface module (edit the<br>BOOTPTAB file to include the interface module); |
|                                               | or<br>use manual configuration with PLC-5 programming software                                                                                                    |

BOOTP enabled is the factory default. You must disable BOOTP for your manual entries to take effect upon accepting edits.

#### Manually Entering Module Configuration Information

To manually enter module configuration information for channel 3A, follow the steps specified in your programming software documentation.

Enter configuration information in the appropriate fields. See Table 3.A. Table 3.A

#### Ethernet Channel 3A Configuration Fields

| This field:           | Specifies:                                                                           | Configure by doing the following:                                                                                                    |  |  |
|-----------------------|--------------------------------------------------------------------------------------|----------------------------------------------------------------------------------------------------|--|--|
| Diagnostics<br>file   | The file containing the channel's status information                                 | Cursor to the field, type an unused integer file number (10–999), and press [Enter]. The system creates an integer file 44 words long.                                                              |  |  |
|                       |                                                                                      | <b>ATTENTION:</b> Do not assign a diagnostic file number that is the I/O status file you assigned to another communication channel or any other used file. Unpredictable machine action can result. |  |  |
|                       |                                                                                      | <b>Important:</b> You must define a diagnostics file for a channel configured for anything but unused (even if you are not using the channel) if you want status information for that channel.      |  |  |
| Ethernet              | The interface module's Ethernet                                                      | Assigned by Allen-Bradley and cannot be changed.                                                                                                    |  |  |
| Address               | nardware address<br>Display only.                                                    | Displayed as a set of 6 bytes (in hex), separated by colons.                                                                                                    |  |  |
| IP Address            | The interface module's                                                               | Cursor to the field, and enter an address in this form:                                                                                                    |  |  |
|                       | Internet address                                                                     | a.b.c.d Where: a, b, c, d are between 1-254 (decimal)                                                                                                    |  |  |
|                       |                                                                                      | You must specify the IP address to have the interface module connect to the TCP/IP network. Do not use 0 or 255 as a, b, c, or d in the IP address.                                                 |  |  |
| BOOTP Enable          | Whether BOOTP is enabled                                                             | Cursor to the field and specify $N_0$ (for manual configuration).                                                                                                    |  |  |
|                       |                                                                                      | <b>Before</b> you disable BOOTP, make sure you have an IP address specified. With BOOTP set to $N_0$ , the interface module uses the parameters that you specify locally.                           |  |  |
|                       |                                                                                      | To enable BOOTP, see the "Dynamically Configuring Channel 3A Using BOOTP" section on page 3–4.                                                                                                    |  |  |
| MSG Conn<br>Timeout   | The number of milliseconds allowed for an MSG instruction to                         | Cursor to the field, and enter a timeout period in milliseconds. (The interface module rounds to the nearest 250 ms.) The valid range for a timeout period is 0-65,535 ms.                          |  |  |
|                       | establish a connection with the destination node                                     | The default is 15,000 ms.                                                                                                    |  |  |
| MSG Reply<br>Timeout  | The number of milliseconds the Ethernet interface waits for a                        | Cursor to the field, and enter a timeout period in milliseconds. (The interface module rounds to the nearest 250 ms.) The valid range for a timeout period is 0-65,535 ms.                          |  |  |
|                       | reply to a command it initiated (through an MSG instruction)                         | The default is 3,000 ms.                                                                                                    |  |  |
| Inactivity<br>Timeout | The number of minutes of inactivity before the connection                            | Cursor to the field, and enter a timeout period in minutes. The valid range for a timeout period is 0-65,535 minutes.                                                                               |  |  |
|                       | is closed                                                                            | The default is 30 minutes.                                                                                                    |  |  |
| Advanced function     | IS                                                                                   |                                                                                                    |  |  |
| Broadcast<br>Address  | The broadcast address to which the processor should respond                          |                                                                                                    |  |  |
| Subnet Mask           | The processor's subnet mask (used when network has subnets)                          | See the Enhanced and Ethernet PLC-5 Programmable Controllers User Manual, publication 1785-6.5.12 for information about how to configure these advanced                                             |  |  |
| Gateway<br>Address    | The IP address of the gateway<br>that provides a connection to<br>another IP network | Ethernet functions.                                                                                                    |  |  |

After entering the channel 3A configuration information, either accept edits or access status information about channel 3A.

Be sure you have assigned a diagnostics file in which to store channel status information.

#### Dynamically Supplying Configuration Information using BOOTP

BOOTP is a protocol that will supply the interface module with configuration information at power-up. BOOTP lets you dynamically assign IP addresses to devices on the Ethernet link.

To use BOOTP, a BOOTP server must exist on the local Ethernet subnet. The server is a computer (either a personal computer, VAX, or UNIX system) that has BOOTP-server software installed and reads a text file containing network information for individual nodes on the network.

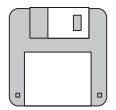

If you do not have BOOTP server capabilities on your network and you want to dynamically configure Channel 3A, use either the DOS or Windows BOOTP servers supplied on the BOOTP utility disk that shipped with your interface module. You must have FTP's PC/TCP software running on your PC to operate the DOS utility or a standard winsock.dll to operate the Windows utility.

To enable BOOTP, follow the steps specified in your programming software documentation to specify Ethernet configuration information. Refer to Table 3.A on page 3–3 for field descriptions.

### Using the BOOTP Servers on the Utility Disk

The disk you received with your interface module contains DOS-based and Windows-based BOOTP servers. Both provide BOOTP services for PLC-5 Ethernet Interface Modules and PLC-5 Ethernet processors. Regardless of the platform you are using, you must:

- install the boot-server utility disk
- edit the boot-server configuration file
- run one of the BOOTP servers on the utility disk
- **Important:** Do not use the BOOTP utility disk if you already have RSLinx or INTERCHANGE software installed. Instead, use the BOOTP server capabilities that came with your RSLinx or INTERCHANGE software.

#### Install the DOS/Windows BOOTP server disk

To install the DOS BOOTP server:

- **1.** Put the utility disk that came with your interface module in your disk drive.
- **2.** Make the floppy drive the default by typing "a:", where "a" is the drive letter.
- 3. Type install c:, and press [Enter].
- **4.** The software is installed in C:\ABIC\BIN. Put this directory in the path statement of your AUTOEXEC.BAT file.

#### Edit the DOS/Windows BOOTP Configuration File

The boot-server configuration file, BOOTPTAB, is located in the C:\ABIC\BIN directory. This file contains the information needed to boot the Ethernet interface module.

**Important:** Be sure you know the Ethernet hardware address of the module. You will enter it in this file.

You must edit the BOOTPTAB file, which is an ASCII text file, to include the name, IP address, and hardware address for each Ethernet interface module you want the server to boot. To edit this file:

- **1.** Open the BOOTPTAB file using a text editor.
  - The file contains lines that look like this:

#Default string for each type of Ethernet client
defaults5E: ht=1:vm=rfc1048

- These are the default parameters for Ethernet PLC-5 interface modules and must always precede the client lines in the BOOTPTAB file.
- The file also contains a line that looks like this:

sidecar: tc=defaults5E:ip=aa.bb.cc.dd:ha=0000BC03xxyy

**Important:** Use this line as the configuration template for Ethernet devices.

- **2.** Make one copy of the Ethernet device template for every PLC-5 Ethernet Interface Module in your system (i.e. one line per module).
- **3.** Edit each copy of the template as follows:
  - **a.** Replace sidecar with the name you assigned the Ethernet interface module. Use only letters and numbers; do not use underscores.
  - **b.** Replace aa.bb.cc.dd with the IP address to be assigned to the interface module.
  - c. Replace xxyy with the last four digits of the Ethernet hardware address. Use only valid hexadecimal digits (0-9, A-F); do not use the hyphens or colons that separate the numbers. (You will find the hardware address on a label affixed to the printed circuit board of the Ethernet interface module.)
- 4. Save, close, and make a backup copy of this file.

See an example of a BOOTPTAB file on the following page.

The term "sidecar" in this template is a logical name used for identification in this file only. It is *not* associated with the stored processor name.

#### Example

In this example there are three PLC-5 processors (two enhanced processors and one Ethernet processor) with attached 1785-ENET interface modules and an HP 9000 workstation. The names and hardware addresses are device specific:

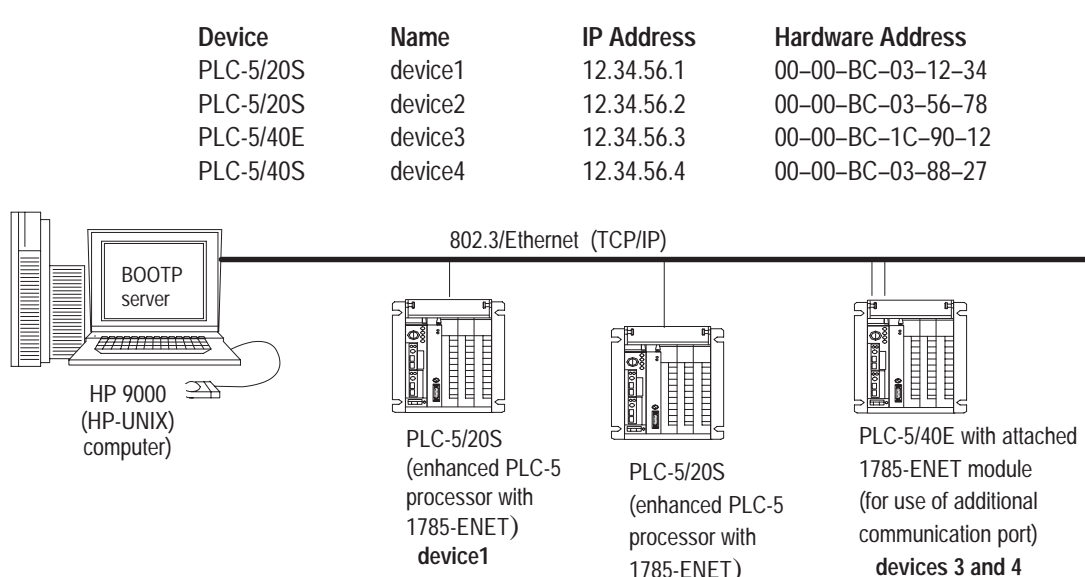

Based on this configuration, the BOOTPTAB file would look like this:

1785-ENET) device2

```
#
   Legend: gw -- gateways
#
            ha -- hardware address
#
            ht -- hardware type ①
#
            ip -- host IP address
#
            sm -- subnet mask
#
            vm -- BOOTP vendor extensions format2
#
            tc--template host
#Default string for each type of Ethernet client
defaults5E: ht=1:vm=rfc1048
#Entries for 1785-ENET modules:
device1: tc=defaults5E:ip=12.34.56.1:ha=0000BC031234
device2: tc=defaults5E:ip=12.34.56.2:ha=0000BC035678
device4: tc=defaults5E:ip=12.34.56.4:ha=0000BC038827
#Entries for Ethernet PLC-5 processors:
device3: tc=defaults5E:ip=12.34.56.3:ha=0000BC1C9012
```

1 = 10MB Ethernet
 Use rfc1048

#### Run the Boot Server Utility

You can run either the DOS-based utility or the Windows-based BOOTP utility, but not both.

| If you're using | then invoke this executable | from the                                                          | See<br>page |
|-----------------|-----------------------------|-------------------------------------------------------------------|-------------|
| DOS             | DTLBOOTD.EXE                | DOS command line<br>(specify optional<br>parameters if necessary) | 3–8         |
| Windows         | DTLBOOTW.EXE                | Windows File Manager                                              | 3–9         |

#### If you are invoking this executable you also need

| DTLBOOTD.EXE | FTP's TCP/IP software  |
|--------------|------------------------|
| DTLBOOTW.EXE | a standard winsock.dll |

Both utilities are located in the C:\RSI\BIN directory and use the information contained in the BOOTPTAB file.

Be sure to place the BOOTPTAB file in the directory from which you are running the BOOTP utility. If this file is not in that directory, the utility will try to find the file in the directory specified by the environment variable ABIC\_CONFIG.

#### **Running the DOS-Based Utility**

To run the DOS-based boot-server utility, DTLBOOTD.EXE, follow these steps:

**1.** At the DOS prompt, type:

```
DTLBOOTD [-d] [-t <timeout>] [-b <numboots>] [-f
<numfiles>] [configfile] [logfile]
```

| Parameter                | Description                                                         |
|--------------------------|---------------------------------------------------------------------|
| -d                       | provide additional information for debug purposes.                  |
| -t <timeout></timeout>   | exit after <timeout> seconds of inactivity.</timeout>               |
| -b <numboots></numboots> | exit after answering <numboots> number of boot requests.</numboots> |
| -f <numfiles></numfiles> | exit after answering <numfiles> number of file requests.</numfiles> |
| configfile               | name of the boot server configuration file to use. The default      |
|                          | configuration file is <code>%ABIC_CONFIG%\BOOTPTAB</code> .         |
| logfile                  | name of the log file to use. The default log file is                |
|                          | %ABIC_CONFIG%\DTLBOOTD.LOG.                                         |

To exit, press [Ctrl-C] Or [Esc].

Once you invoke the utility, it will run until the specified exit parameter is satisfied. You can exit at any time by pressing [Ctrl-C] or [Esc].

**2.** Apply power to all chassis containing Ethernet PLC-5 processors and interface modules.

At power-up, each PLC-5 Ethernet Interface Module broadcasts a BOOTP request if BOOTP was enabled at the Channel 3A Configuration screen. The module's hardware address is contained in the BOOTP request. The Ethernet boot server compares the hardware address with those listed in BOOTPTAB and responds by sending the corresponding IP address and other configuration data to the interface module via a BOOTP reply.

#### **Running the Windows-Based Utility**

To run the Windows-based boot-server utility, DTLBOOTW.EXE, follow these steps:

- 1. Start Microsoft Windows® 3.x, if it is not already running.
- 2. Open the File Manager window, if it is not already open.
- 3. Choose File on the menu bar and select Run from the menu.
- 4. In the dialog box, type C:\ABIC\BIN\DTLBOOTW, then, choose OK or press [Enter].

Once you invoke the utility, it will run until you terminate it by closing the DTLBOOTW.EXE window.

**5.** Apply power to all chassis containing Ethernet PLC-5 processors and/or Ethernet interface modules.

At power-up, each PLC-5 Ethernet Interface Module broadcasts a BOOTP request if BOOTP was enabled at the Channel 3A Configuration screen. The module's hardware address is contained in the BOOTP request. The Ethernet boot server compares the hardware address with those listed in BOOTPTAB and responds by sending the corresponding IP address and other configuration data to the interface module via a BOOTP reply.

## **Communicating Via the Interface Module**

#### **Using This Chapter** Once the PLC-5 Ethernet Interface Module is connected and configured, the interface module and the processor function as a unit. See page For information about Applying power to the chassis 4-1 Monitoring the LEDs 4-1 Establishing an Ethernet connection 4-4 Monitoring Ethernet status data 4-4 Using the message instruction 4-6 Interpreting error codes 4-8 Identifying the interface module within a network 4-9 Saving/restoring programs 4–9 **Applying Power to** After installing the interface module into the chassis and configuring the Chassis channel 3A for Ethernet communication, apply power to the 1771 I/O chassis. Upon power-up, the PLC-5 Ethernet interface module performs the following functions: establishes communication with the PLC-5 processor broadcasts BOOTP requests (if BOOTP is enabled; see page 3-4) • Monitoring the LEDs If your module is operating correctly, you will see the following LED indications: • Status LED remains lit green • Ethernet Transmit LED briefly lights green when transmitting packets If the LEDs do not indicate the above normal operation, refer to Table 4.A on page 4–2 for an explanation of indicator lights.

|                                                                                                    | Indicator | Color        | Description                                                                                                    | Probable Cause                            | Recommended Action                                                            |
|----------------------------------------------------------------------------------------------------|-----------|--------------|----------------------------------------------------------------------------------------------------|-------------------------------------------|-------------------------------------------------------------------------------|
|                                                                                                    | STAT      | Solid red    | Critical hardware fault                                                                                                    | Interface module requires internal repair | Contact your local<br>Allen-Bradley distributor                               |
| Monitor the series of blinks to<br>determine the fault code.<br>Count the first and last series<br>of slow blinks, disregarding |           | Blinking red | Hardware or<br>software fault<br>(detected and<br>reported via a<br>code)                                                                                                    | Fault-code dependent                      | See Appendix D                                                                |
| between the slow series.                                                                                                    |           | Off          | Ethernet interface<br>is functioning<br>properly but it is<br>not attached to an<br>active Ethernet<br>network                                                               | Normal operation                          | Attach the processor and<br>interface module to an active<br>Ethernet network |
| ENET<br>STAT ()<br>XMT ()                                                                                                    |           | Green        | Ethernet channel<br>3A is functioning<br>properly and has<br>detected that it is<br>connected to an<br>active Ethernet<br>network                                            | Normal operation                          | No action required                                                            |
|                                                                                                    | XMIT      | green        | lights (green)<br>briefly when the<br>Ethernet port is<br>transmitting a<br>packet. It does not<br>indicate whether or<br>not the Ethernet<br>port is receiving a<br>packet. |                                           |                                                                               |

Table 4.A Indicator Lights on PLC-5 Ethernet Interface Module

Important:

: The interface module will flash the indicator lights as shown in Appendix D. The processor may fault ecen though the interdace module does not. The table below lists all major processor fault codes pertinent to a sidecar module, such as the Ethernet interface module. For a complete list of fault codes for PLC-5 processors, see the Enhanced and Ethernet PLC-5 Programmable Controllers User Manual, publication 1785-6.5.12.

| This<br>fault<br>code: | Indicates this fault:                                                                                                  |
|------------------------|----------------------------------------------------------------------------------------------------|
| 91                     | Sidecar module undefined message type.                                                                                 |
| 92                     | Sidecar module requesting undefined pool.                                                                              |
| 93                     | Sidecar module illegal maximum pool size.                                                                              |
| 94                     | Sidecar module illegal ASCII message                                                                                   |
| 95                     | Sidecar module reported fault, which may be the result of a bad program that corrupts memory or of a hardware failure. |
| 96                     | Sidecar module not physically connected to the PLC-5 processor.                                                        |
| 97                     | Sidecar module requested a pool size that is too small for PCC command (occurs at power-up).                           |
| 98                     | Sidecar module first/last 16 bytes RAM test failed                                                                     |
| 99                     | Sidecar module-to-processor data transfer faulted                                                                      |
| 100                    | Processor-to-sidecar module transfer failed                                                                            |
| 101                    | Sidecar module end of scan transfer failed                                                                             |
| 102                    | The file number specified for raw data transfer through the sidecar module is an illegal value                         |
| 103                    | The element number specified for raw data transfer through the sidecar module is an illegal value                      |
| 104                    | The size of the transfer requested through the sidecar module is an illegal size                                       |
| 105                    | The offset into the raw transfer segment of the sidecar module is an illegal value                                     |
| 106                    | Sidecar module transfer protection violation; for PLC-5/26, -5/46, and -5/86 processors only.                          |

### Establishing an Ethernet Connection

### Monitoring Ethernet Status Data

Be sure you have assigned a diagnostics file before you attempt to monitor channel 3A communication activity. See page 3–3.

. . . . .

To establish online communications, configure the online characteristics using your programming software package.

Monitor the status of communication through the PLC-5 Ethernet interface module by accessing the Ethernet Channel 3A status screen.

The diagnostic counter data displayed is stored in the diagnostics file you defined on the Ethernet Channel 3A configuration screen (see page 3–3).

| Status field: |                     | Bytes: | Displays the number of:                                  |
|---------------|---------------------|--------|----------------------------------------------------------|
| Commands      | ands sent 0-3       |        | Commands sent by the channel                             |
|               | received            | 4-7    | Commands received by the channel                         |
| Replies       | sent                | 8-11   | Replies sent by the channel                              |
|               | received            | 12-15  | Replies received by the channel                          |
|               | sent with error     | 16-19  | Replies containing errors sent by the channel            |
|               | received with error | 20-23  | Replies containing errors received by the channel        |
|               | timed out           | 24-27  | Replies not received within the specified timeout period |

#### tes: Displays the number of

| Status field: |                       | Bytes: | Displays the number of:                                                                                 |
|---------------|-----------------------|--------|----------------------------------------------------------------------------------------------------|
| Ethernet      | In Octets             | 28-31  | Octets received on the channel                                                                          |
|               | Out Octets            | 32-35  | Octets sent on the channel                                                                              |
|               | In Packets            | 36-39  | Packets received on the channel, including broadcast packets                                            |
|               | Out Packets           | 40-43  | Packets sent on the channel, including broadcast packets                                                |
|               | alignment errors      | 44-47  | Frames received on the channel that are not an integral number of octets in length                      |
|               | FCS errors            | 48-51  | Frames received on the channel that do not pass the FCS check                                           |
|               | carrier sense errors  | 52-55  | Times that the carrier sense condition was lost or never asserted while trying to transmit a frame      |
|               | excessive collisions  | 56-59  | Frames for which a transmission fails due to excessive collisions                                       |
|               | excessive deferrals   | 60-63  | Frames for which transmission is deferred for an excessive period of time                               |
|               | MAC receive errors    | 64-67  | Frames for which reception on an interface fails due to internal MAC sublayer receive error             |
|               | MAC transmit errors   | 68-71  | Frames for which reception on an interface fails due to internal MAC sublayer transmit error            |
|               | single collisions     | 72-75  | Successfully transmitted frames for which transmission was delayed because of collision.                |
|               | multiple collisions   | 76-79  | Successfully transmitted frames for which transmission was delayed more than once because of collision. |
|               | deferred transmission | 80-83  | Frames for which the first transmission attempt is delayed because the medium is busy                   |
|               | late collisions       | 84-87  | Times that a collision is detected later than 512 bit-times into the transmission of a packet           |
|               |                       |        |                                                                                                    |

## Using the Message Instruction

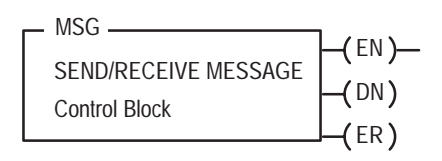

The message (MSG) instruction transfers up to 1000 elements of data; the size of each element depends on the data table section that you specify and the type of message command that you use. One binary element contains one 16-bit word, for example, and one floating-point element contains two 16-bit words.

The MSG instruction transfers data in packets. Each packet can contain up to 709 words for Ethernet processors and interface modules. If your message transfer contains more words than fit in one packet, the transfer requires more than one packet of transfer data. The more packets of data to transfer, the longer the total transfer takes.

#### **Entering Parameters**

The control block is where all of the information relating to the message is stored. Ethernet message instructions use *two* consecutive control blocks:

| This block | Contains            |
|------------|---------------------|
| first      | message information |
| second     | destination address |

Important: Because Ethernet messages need two consecutive control blocks, the message control block that you specify must start on an even number.

Use your programming software package to enter the control block address. After entering the control block, the programming terminal automatically displays a data entry screen, from which you enter instruction parameters that are stored at the control block address.

| This Parameter:             | Specifies this Information:                                                                                                    |
|-----------------------------|----------------------------------------------------------------------------------------------------|
| Command Type                | Whether the MSG instruction performs a read or write operation. The software toggles<br>between: PLC-5 Typed Read, PLC-5 Typed Write, PLC-5 Typed<br>Write to SLC, PLC-5 Typed Read from SLC, SLC Typed Logical<br>Read, SLC Typed Logical Write, PLC-2 Unprotected Read, PLC-2<br>Unprotected Write, PLC-3 Word Range Read, and PLC-3 Word<br>Range Write. |
| PLC-5 Data<br>Table Address | The data file address of the processor containing the message instruction. If the MSG operation is write, this address is the starting word of the source file. If the MSG operation is read, this address is the starting word of the destination file.                                                                                                    |
| Size in Elements            | The number of elements (1 - 1000) to be transferred.                                                                                                    |
| Destination Address         | The starting address of the source or destination file in the target processor.                                                                                                    |
| Port Number                 | The channel for message communications. Communications through the Ethernet interface module use channel 3A.                                                                                                    |

When you enter 3A as the port number, an Ethernet instruction entry screen appears. In addition to the information you entered previously this screen includes a field for entering the Host/Internet (IP) address. Enter the IP address of the destination processor here.

| This Parameter: | Specifies this Information:                                                                                                    |
|-----------------|----------------------------------------------------------------------------------------------------|
| IP Address      | The MSG instruction's destination node.                                                                                                    |
|                 | <ul> <li>If the destination is a PLC-5/20E, -5/40E, -5/80E, or another 1785-ENET-equipped PLC-5 processor, the destination must be a full IP address</li> <li>If the destination is an INTERCHANGE client program, type "CLIENT" in the Destination Node field.</li> </ul> |
|                 | <b>Important:</b> You must set the port number to 3A in order to access this function.                                                                                                    |

### **Interpreting Error Codes**

When the processor/interface module detects an error during the transfer of message data, the processor sets the .ER bit and enters an error code that you can monitor from your programming software.

| Code (Hexadecimal—Word 1 of the Control Block) | Description (Displayed on the Data Monitor Screen)                                   |
|------------------------------------------------|--------------------------------------------------------------------------------------|
| 0037                                           | Message timed out in local processor                                                 |
| 0010                                           | No IP address configured for the network                                             |
| 0011                                           | Already at maximum number of connections                                             |
| 0012                                           | Invalid internet address or host name                                                |
| 0013                                           | No such host                                                                         |
| 0014                                           | Cannot communicate with the name server                                              |
| 0015                                           | Connection not completed before user-specified timeout                               |
| 0016                                           | Connection timed out by the network                                                  |
| 0017                                           | Connection refused by destination host                                               |
| 0018                                           | Connection was broken                                                                |
| 0019                                           | Reply not received before user-specified timeout                                     |
| 001A                                           | No network buffer space available                                                    |
| 0500                                           | Message timed out waiting for a response from a client                               |
| 1000                                           | Illegal command specified in MSG instruction.                                        |
| 2000                                           | Error communicating with a client                                                    |
| 3000                                           | Client session has disconnected                                                      |
| 0083                                           | Processor is disconnected                                                            |
| 4000                                           | Processor connected but faulted (hardware)                                           |
| 5000                                           | Client generated an error converting data.                                           |
| 6000                                           | Requested function is not available. Client's unsolicited handler returned an error. |
| 7000                                           | Processor is in program mode                                                         |
| 8000                                           | Processor's compatibility file does not exist                                        |
| 9000                                           | Client's backlog has been exceeded                                                   |
| 0089                                           | Processor's message buffer is full                                                   |
| B000                                           | Processor is downloading so it is inaccessible                                       |
| 0092                                           | No response (regardless of station type)                                             |
| 00D3                                           | Control block formatted incorrectly                                                  |
| 00D5                                           | Incorrect address for the local data table                                           |
| F001                                           | Processor incorrectly converted the address                                          |
| F002                                           | Incomplete address                                                                   |
| F003                                           | Incorrect address                                                                    |
| F006                                           | Addressed file does not exist in target processor                                    |
| F007                                           | Destination file is too small for number of words requested                          |
| F00A                                           | Target processor cannot put requested information in packets                         |
| F00B                                           | Privilege error, access denied                                                       |
| F00C                                           | Requested function is not available                                                  |
| F00D                                           | Request is redundant                                                                 |
| F011                                           | Data type requested does not match data available                                    |
| F012                                           | Incorrect command parameters                                                         |

| Module                                               | error is 73, signifying that the PLC processor failed. This anomaly will be corrected in a later release of the interface module.                                                    |
|------------------------------------------------------|----------------------------------------------------------------------------------------------------|
| Identifying the Interface<br>Module within a Network | The PLC-5 Ethernet Interface Module supports the Simple Network Management Protocol (SNMP).                                                                                          |
|                                                      | The module responds automatically to SNMP requests and maintains<br>a Management Information Base (MIB) file (Level II). Information<br>kept in this file could include for example: |
|                                                      | • number of datagrams received                                                                                                    |
|                                                      | • number of fragmented packets received                                                                                                    |
|                                                      | • maximum number of TCP connections allowed                                                                                                    |
|                                                      | See Appendix C for more details.                                                                                                    |
| Saving and Restoring<br>Programs                     | You can physically and logically save and restore all programs, provided you are using:                                                                                              |
|                                                      | • AI Programming Software, release 7.21 or later, for all logical saves/restores                                                                                                    |
|                                                      | <ul> <li>6200 Series Programming Software, release 5.2 or later, for all<br/>logical saves/restores</li> </ul>                                                                       |

**Known Restrictions in this** 

**Release of the Interface** 

• an enhanced PLC-5 processor, series B or later

## **Module Specifications**

PLC-5 Ethernet Interface Module (1785-ENET)

| Backplane Current                                        | 2.2A                                                                                                    |  |
|----------------------------------------------------------|----------------------------------------------------------------------------------------------------|--|
| Heat Dissipation                                         | 37.54 BTU/hr                                                                                                    |  |
| Environmental Conditions                                 | Operating Temperature       0 to 60° C (32-140° F)         Storage Temperature       -40 to 85° C (-40 to 185° F)         Relative Humidity       5 to 95% (without condensation)                                                                                                    |  |
| Shock                                                    | Operating $\dots$ 30 g peak acceleration for 11±1 ms duration<br>Non-operating $\dots$ 50 g peak acceleration for 11±1 ms duration                                                                                                    |  |
| Vibration<br>(operating and non-operating)               | 2 g @ 10 to 500 Hz<br>0.012 inches peak-to-peak displacement                                                                                                    |  |
|                                                          | Module communicates through processor channel 3A. It does not communicate across the 1771 I/O backplane.                                                                                                    |  |
| Hardware Addressing                                      | Module communicates through processor channel 3A. It does not communicate across the 1771 I/O backplane.                                                                                                    |  |
| Hardware Addressing Communication                        | Module communicates through processor channel 3A. It does not<br>communicate across the 1771 I/O backplane.<br>Ethernet (TCP/IP protocol, 15-pin AUI transceiver port)                                                                                                    |  |
| Hardware Addressing Communication Location               | Module communicates through processor channel 3A. It does not<br>communicate across the 1771 I/O backplane.<br>Ethernet (TCP/IP protocol, 15-pin AUI transceiver port)<br>1771-A1B, -A2B, A3B, -A3B1, -A4B chassis, second left-most slot,<br>attached to the processor.                                            |  |
| Hardware Addressing Communication Location Keying        | Module communicates through processor channel 3A. It does not communicate across the 1771 I/O backplane.         Ethernet (TCP/IP protocol, 15-pin AUI transceiver port)         1771-A1B, -A2B, A3B, -A3B1, -A4B chassis, second left-most slot, attached to the processor.         None                           |  |
| Hardware Addressing Communication Location Keying Weight | Module communicates through processor channel 3A. It does not communicate across the 1771 I/O backplane.         Ethernet (TCP/IP protocol, 15-pin AUI transceiver port)         1771-A1B, -A2B, A3B, -A3B1, -A4B chassis, second left-most slot, attached to the processor.         None         0.95 kg (2.1 lbs) |  |

## **Performance Data**

### PLC-5 Ethernet Interface Module (1785-ENET)

The following tables show measured performance data for the 1785-ENET module.

| READ         1         20.2         49.5         20           READ         20         19.8         50.5         396           READ         100         18.8         53.2         1,880           READ         1000         10.6         94.3         10,600           READ         1         21.4         46.7         21           WRITE         20         21.3         46.9         426           WRITE         100         20.4         49.0         2,040           WRITE         100         11.4         87.7         11,400           PEER-TO-CLIENT (Solicite Asynchronous)           Operation:         Words:         MSG per second:         ms per MSG:         Words per second:           READ         1         99.3         10.1         99         READ         10.0         9,070           READ         100         90.7         11.0         9,070         102         WRITE         1000         54.7         18.2         54,700           READ         1         102.6         9.7         102         WRITE         100         49.8         20.1         49,800           WRITE         100 <td< th=""><th>Operation:</th><th>Words:</th><th>MSG per second:</th><th>ms per MSG:</th><th>Words per second:</th></td<> | Operation:                              | Words:                                 | MSG per second: | ms per MSG: | Words per second: |
|----------------------------------------------------------------------------------------------------|-----------------------------------------|----------------------------------------|-----------------|-------------|-------------------|
| READ         20         19.8         50.5         396           READ         100         18.8         53.2         1,880           READ         1000         10.6         94.3         10,600           READ         1         21.4         46.7         21           WRITE         20         21.3         46.9         426           WRITE         100         20.4         49.0         2,040           WRITE         100         11.4         87.7         11,400           PEER-TO-CLIENT (Solict-Kaynchronous)           Operation:         Words:         MSG per second:         ms per MSG:         Words per second:           READ         1         99.3         10.1         99         96.8         10.3         1,936           READ         100         90.7         11.0         9,070         102         102         102         102         102         102         102         102         102         102         102         102         102         102         102         102         102         102         102         102         102         102         102         102         102         102         103                                                                                                    | READ                                    | 1                                      | 20.2            | 49.5        | 20                |
| READ         100         18.8         53.2         1,880           READ         1000         10.6         94.3         10,600           READ         1         21.4         46.7         21           WRITE         20         21.3         46.9         426           WRITE         100         20.4         49.0         2,040           WRITE         100         11.4         87.7         11,400           PEER-TO-CLIENT (Solict-Kaynchronous)           Operation:         Words:         MSG per second:         ms per MSG:         Words per second:           READ         1         99.3         10.1         99         96.8         10.3         1,936           READ         100         90.7         11.0         9,070         102         102         102         102         102         102         102         102         102         102         102         102         102         102         102         102         102         102         102         102         102         102         102         102         102         102         102         102         103         102         103         102         103                                                                                             | READ                                    | 20                                     | 19.8            | 50.5        | 396               |
| READ         1000         10.6         94.3         10,600           READ         1         21.4         46.7         21           WRITE         20         21.3         46.9         426           WRITE         100         20.4         49.0         2,040           WRITE         1000         11.4         87.7         11,400           PEER-TO-CLIENT (Solicit-Asynchronous)           Operation:         Words:         MSG per second:         ms per MSG:         Words per second:           READ         1         99.3         10.1         99           READ         100         90.7         11.0         9,070           READ         100         90.7         11.0         9,070           READ         100         54.7         18.2         54,700           READ         100.4         10.0         2,008         WRITE           WRITE         20         100.4         10.0         2,008           WRITE         100         49.8         20.1         49,800           WRITE         100         49.8         20.1         49,800           READ         1         45.8         21.8                                                                                                    | READ                                    | 100                                    | 18.8            | 53.2        | 1,880             |
| READ         1         21.4         46.7         21           WRITE         20         21.3         46.9         426           WRITE         100         20.4         49.0         2,040           WRITE         1000         11.4         87.7         11,400           PEER-TO-CLIENT (Solicite Asynchronous)           Operation:         Words:         MSG per second:         ms per MSG:         Words per second:           READ         1         99.3         10.1         99           READ         20         96.8         10.3         1,936           READ         100         90.7         11.0         9,070           READ         100         90.7         18.2         54,700           READ         1000         54.7         18.2         54,700           READ         100.4         10.0         2,008           WRITE         20         100.4         10.0         2,008           WRITE         100         49.8         20.1         49,800           PEER-TO-CLIENT (Solicite Synchronous)         PEER-TO-CLIENT (Solicite Synchronous)         READ           Operation:         Words:         MSG per second:         ms per                                                                                    | READ                                    | 1000                                   | 10.6            | 94.3        | 10,600            |
| WRITE         20         21.3         46.9         426           WRITE         100         20.4         49.0         2,040           WRITE         1000         11.4         87.7         11,400           PEER-TO-CLIENT (Solicited Asynchronous)           Operation:         Words:         MSG per second:         ms per MSG:         Words per second:           READ         1         99.3         10.1         99           READ         20         96.8         10.3         1,936           READ         100         90.7         11.0         9,070           READ         100         90.7         18.2         54,700           READ         1000         54.7         18.2         54,700           READ         1         102.6         9.7         102           WRITE         100         94.0         10.6         9,400           WRITE         1000         49.8         20.1         49,800           WRITE         1000         49.8         20.1         49,800           WRITE         1000         41.8         21.8         45           READ         1         45.8         21.9         872<                                                                                                    | READ                                    | 1                                      | 21.4            | 46.7        | 21                |
| WRITE         100         20.4         49.0         2,040           WRITE         1000         11.4         87.7         11,400           PEER-TO-CLIENT (Solicited Asynchronous)         PEER-to-CLIENT (Solicited Asynchronous)           Operation:         Words:         MSG per second:         ms per MSG:         Words per second:           READ         1         99.3         10.1         99           READ         20         96.8         10.3         1,936           READ         100         90.7         11.0         9,070           READ         100         90.7         18.2         54,700           READ         1000         54.7         18.2         54,700           READ         1         102.6         9.7         102           WRITE         20         100.4         10.0         2,008           WRITE         100         94.0         10.6         9,400           WRITE         1000         49.8         20.1         49,800           WRITE         1000         49.8         20.1         49,800           PEER-TO-CLIENT (Solicited Synchronous)         PEER         PEER         49,800           READ         100<                                                                                | WRITE                                   | 20                                     | 21.3            | 46.9        | 426               |
| WRITE         1000         11.4         87.7         11,400           PEER-TO-CLIENT (Solicit-Asynchronous)         PEER-TO-CLIENT (Solicit-Asynchronous)         Mords per second:         ms per MSG:         Words per second:           READ         1         99.3         10.1         99           READ         20         96.8         10.3         1,936           READ         100         90.7         11.0         9,070           READ         100         54.7         18.2         54,700           READ         1         102.6         9.7         102           WRITE         20         100.4         10.0         2,008           WRITE         100         94.0         10.6         9,400           WRITE         100         49.8         20.1         49,800           WRITE         100         49.8         20.1         49,800           WRITE         100         49.8         20.1         49,800           PEER-TO-CLIENT (Solicit-Weight-Synchronous)         PEER-TO-CLIENT (Solicit-Weight-Synchronous)         1           READ         1         45.8         21.8         45           READ         100         41.8         23.9         4,1                                                               | WRITE                                   | 100                                    | 20.4            | 49.0        | 2,040             |
| PEER-TO-CLIENT (Solicited Asynchronous)           Operation:         Words:         MSG per second:         ms per MSG:         Words per second:           READ         1         99.3         10.1         99           READ         20         96.8         10.3         1,936           READ         100         90.7         11.0         9,070           READ         1000         54.7         18.2         54,700           READ         1         102.6         9.7         102           WRITE         20         100.4         10.0         2,008           WRITE         100         94.0         10.6         9,400           WRITE         1000         49.8         20.1         49,800           WRITE         1000         49.8         20.1         49,800           PEER-TO-CLIENT (Solicited Synchronous)           Operation:         Words:         MSG per second:         ms per MSG:         Words per second:           READ         1         45.8         21.8         45           READ         100         41.8         23.9         4,180           READ         100         45.4         22.0 <td< td=""><td>WRITE</td><td>1000</td><td>11.4</td><td>87.7</td><td>11,400</td></td<>                             | WRITE                                   | 1000                                   | 11.4            | 87.7        | 11,400            |
| Operation:Words:MSG per second:ms per MSG:Words per second:READ199.310.199READ2096.810.31,936READ10090.711.09,070READ100054.718.254,700READ1102.69.7102WRITE20100.410.02,008WRITE10094.010.69,400WRITE100049.820.149,800PEER-TO-CLIENT (Solicited Synchronous)Operation:Words:MSG per second:ms per MSG:Words per second:READ145.821.845READ10041.823.94,180READ10023.342.923,3000READ145.422.045WRITE2044.322.6886WRITE10041.724.04,170WRITE100021.945.721,900                                                                                                    | PEER-TO-CLIENT (Solicited Asynchronous) |                                        |                 |             |                   |
| READ199.310.199READ2096.810.31,936READ10090.711.09,070READ100054.718.254,700READ1102.69.7102WRITE20100.410.02,008WRITE10094.010.69,400WRITE100049.820.149,800PEER-TO-CLIENT (Solicited Synchronous)Operation:Words:MSG per second:ms per MSG:Words per second:READ145.821.845READ10041.823.94,180READ10023.342.923,3000READ145.422.045WRITE2044.322.6886WRITE10041.724.04,170WRITE100021.945.721,900                                                                                                    | Operation:                              | Words:                                 | MSG per second: | ms per MSG: | Words per second: |
| READ2096.810.31,936READ10090.711.09,070READ100054.718.254,700READ1102.69.7102WRITE20100.410.02,008WRITE10094.010.69,400WRITE100049.820.149,800PEER-TO-CLIENT (Solicited Synchronous)Operation:Words:MSG per second:ms per MSG:Words per second:READ145.821.845READ10041.823.94,180READ10023.342.923,3000READ145.422.045WRITE2044.322.6886WRITE10041.724.04,170WRITE100021.945.721,900                                                                                                    | READ                                    | 1                                      | 99.3            | 10.1        | 99                |
| READ10090.711.09,070READ100054.718.254,700READ1102.69.7102WRITE20100.410.02,008WRITE10094.010.69,400WRITE100049.820.149,800PEER-TO-CLIENT (Solicitor Synchronous)Operation:Words:MSG per second:ms per MSG:Words per second:READ145.821.845READ10041.823.94,180READ10023.342.923,3000READ145.422.045WRITE2044.322.6886WRITE10041.724.04,170WRITE10021.945.721,900                                                                                                    | READ                                    | 20                                     | 96.8            | 10.3        | 1,936             |
| READ100054.718.254,700READ1102.69.7102WRITE20100.410.02,008WRITE10094.010.69,400WRITE100049.820.149,800PEER-TO-CLIENT (Solicitory Synchronous)Operation:Words:MSG per second:ms per MSG:Words per second:READ145.821.845READ2043.622.9872READ10041.823.94,180READ145.422.045WRITE2044.322.6886WRITE10041.724.04,170WRITE100021.945.721,900                                                                                                    | READ                                    | 100                                    | 90.7            | 11.0        | 9,070             |
| READ1102.69.7102WRITE20100.410.02,008WRITE10094.010.69,400WRITE100049.820.149,800PEER-V-CLIENT (Solic/Vertonous)Operation:Words:MSG per second:ms per MSG:Words per second:READ145.821.845READ2043.622.9872READ10041.823.94,180READ10023.342.923,3000READ145.422.045WRITE2044.322.6886WRITE10041.724.04,170WRITE100021.945.721,900                                                                                                    | READ                                    | 1000                                   | 54.7            | 18.2        | 54,700            |
| WRITE20100.410.02,008WRITE10094.010.69,400WRITE100049.820.149,800PEER-TO-CLIENT (Solicite Synchronous)Operation:Words:MSG per second:ms per MSG:Words per second:READ145.821.845READ2043.622.9872READ10041.823.94,180READ100023.342.923,3000READ145.422.045WRITE2044.322.6886WRITE10041.724.04,170WRITE100021.945.721,900                                                                                                    | READ                                    | 1                                      | 102.6           | 9.7         | 102               |
| WRITE         100         94.0         10.6         9,400           WRITE         1000         49.8         20.1         49,800           WRITE         1000         49.8         20.1         49,800           PEER-V-CLIENT (Solicite Synchronous)           Operation:         Words:         MSG per second:         ms per MSG:         Words per second:           READ         1         45.8         21.8         45           READ         20         43.6         22.9         872           READ         100         41.8         23.9         4,180           READ         1000         23.3         42.9         23,3000           READ         1         45.4         22.0         45           WRITE         20         44.3         22.6         886           WRITE         100         41.7         24.0         4,170           WRITE         1000         21.9         45.7         21,900                                                                                                    | WRITE                                   | 20                                     | 100.4           | 10.0        | 2,008             |
| WRITE         1000         49.8         20.1         49,800           PEER-V-CLIENT (Solic-Vertonous)         PEER-Vertonous)         Vords per second:         ms per MSG:         Words per second:           READ         1         45.8         21.8         45           READ         20         43.6         22.9         872           READ         100         41.8         23.9         4,180           READ         100         23.3         42.9         23,3000           READ         1         45.4         22.0         45           WRITE         20         44.3         22.6         886           WRITE         100         41.7         24.0         4,170           WRITE         1000         21.9         45.7         21,900                                                                                                    | WRITE                                   | 100                                    | 94.0            | 10.6        | 9,400             |
| PEER-TO-CLIENT (Solicite Synchronous)           Operation:         Words:         MSG per second:         ms per MSG:         Words per second:           READ         1         45.8         21.8         45           READ         20         43.6         22.9         872           READ         100         41.8         23.9         4,180           READ         1000         23.3         42.9         23,3000           READ         1         45.4         22.0         45           WRITE         20         44.3         22.6         886           WRITE         100         41.7         24.0         4,170           WRITE         1000         21.9         45.7         21,900                                                                                                    | WRITE                                   | 1000                                   | 49.8            | 20.1        | 49,800            |
| Operation:Words:MSG per second:ms per MSG:Words per second:READ145.821.845READ2043.622.9872READ10041.823.94,180READ100023.342.923,3000READ145.422.045WRITE2044.322.6886WRITE10041.724.04,170WRITE100021.945.721,900                                                                                                    |                                         | PEER-TO-CLIENT (Solicited Synchronous) |                 |             |                   |
| READ145.821.845READ2043.622.9872READ10041.823.94,180READ100023.342.923,3000READ145.422.045WRITE2044.322.6886WRITE10041.724.04,170WRITE100021.945.721,900                                                                                                    | Operation:                              | Words:                                 | MSG per second: | ms per MSG: | Words per second: |
| READ2043.622.9872READ10041.823.94,180READ100023.342.923,3000READ145.422.045WRITE2044.322.6886WRITE10041.724.04,170WRITE100021.945.721,900                                                                                                    | READ                                    | 1                                      | 45.8            | 21.8        | 45                |
| READ10041.823.94,180READ100023.342.923,300READ145.422.045WRITE2044.322.6886WRITE10041.724.04,170WRITE100021.945.721,900                                                                                                    | READ                                    | 20                                     | 43.6            | 22.9        | 872               |
| READ100023.342.923,3000READ145.422.045WRITE2044.322.6886WRITE10041.724.04,170WRITE100021.945.721,900                                                                                                    | READ                                    | 100                                    | 41.8            | 23.9        | 4,180             |
| READ145.422.045WRITE2044.322.6886WRITE10041.724.04,170WRITE100021.945.721,900                                                                                                    | READ                                    | 1000                                   | 23.3            | 42.9        | 23,3000           |
| WRITE         20         44.3         22.6         886           WRITE         100         41.7         24.0         4,170           WRITE         1000         21.9         45.7         21,900                                                                                                    | READ                                    | 1                                      | 45.4            | 22.0        | 45                |
| WRITE         100         41.7         24.0         4,170           WRITE         1000         21.9         45.7         21,900                                                                                                    | WRITE                                   | 20                                     | 44.3            | 22.6        | 886               |
| WRITE 1000 21.9 45.7 21,900                                                                                                    | WRITE                                   | 100                                    | 41.7            | 24.0        | 4,170             |
|                                                                                                    | WRITE                                   | 1000                                   | 21.9            | 45.7        | 21,900            |

#### PEER-TO-PEER (Unsolicited)

## **SNMP Management Information Base (MIB) II Data Groups**

Simple Network Management Protocol (SNMP) specifies the diagnostic data that a host computer must maintain for a network management software to access. Hosts typically keep statistics on the status of their network interfaces, incoming and outgoing traffic, dropped datagrams, and error messages generated. Network management protocols let network management software access these statistics.

MIB II is the SNMP standard for the management of network data. The following tables list the MIB II data items and their definitions.

| Group:     | MIB:            | Description:                                  |
|------------|-----------------|-----------------------------------------------|
| System     | sysDescr        | description of device                         |
|            | sysObjectID     | identity of agent software                    |
|            | sysUpTime       | how long ago the agent started                |
|            | sysName         | device name                                   |
|            | sysServices     | services offered by the device                |
| Interfaces | ifIndex         | interface number                              |
|            | ifDescr         | description of the interface                  |
|            | ifType          | type of interface                             |
|            | ifMTU           | MTU size                                      |
|            | ifSpeed         | transmission rate in bits/second              |
|            | ifPhysAddress   | media specific address                        |
|            | ifAdminStatus   | desired interace state                        |
|            | ifOperStatus    | current interface state                       |
|            | ifLastChange    | how long ago interface changes state          |
|            | ifInOctets      | total octets received from the data           |
|            | ifUcasPackets   | broadcast/multicast packets delivered above   |
|            | ifInDiscards    | packets discarded due to resource limitations |
|            | ifInErrors      | packets discarded due to format r             |
|            | ifUnknownProtos | packets destined for unknown protocols        |
|            | ifOutOctets     | total octets sent on the media                |
|            | ifOutOcastPkts  | unicast packets from above                    |
|            | ifOutNUcastPkts | broadcast/multicast packets from above        |
|            | ifOutDiscards   | packets discarded due to resource limitations |
|            | ifOutErrors     | packets discarded due to errors               |
|            | ifOutQlen       | packet size of output queue                   |
|            | ifSpecific      | MIB-specific pointer                          |

| UDP  | udpIndataGrams          | datagrams delivered above                          |
|------|-------------------------|----------------------------------------------------|
|      | udpNoPorts              | datagrams destined for unknown ports               |
|      | udpInErrors             | datagrams discarded due to format errors           |
|      | udpOutDatagrams         | datagrams sent from above                          |
|      | udpLocalAddress         | local IP address                                   |
|      | udpLocalPort            | local UDP port                                     |
| IP   | ipForwarding            | acting as a gateway or host                        |
|      | ipDefaultTTL            | default TTL for IP packets                         |
|      | ipInReceives            | total datagrams from below                         |
|      | ipInHdrErrors           | datagrams discarded due to format errors           |
|      | ipInAddrErrors          | datagrams discarded due to misdelivery             |
|      | ipForwDatagrams         | datagrams forwarded                                |
|      | ipUnknownProtos         | datagrams destined for unknown protocols           |
|      | ipInDiscards            | datagrams discarded due to resource limitations    |
|      | ipInDelivers            | datagrams delivered above                          |
|      | ipOutRequests           | datagrams from above                               |
|      | ipOutNoRoutes           | datagrams discarded due to no route                |
|      | ipReasmTimeout          | timeout value for reassmebly queue                 |
|      | ipReasmReqds            | fragments received needing reassembly              |
|      | ipReasmOKs              | datagrams successfully reassembled                 |
|      | ipReasmFails            | reassembly failure                                 |
|      | ipFragOKs               | datagrams successfully fragmented                  |
|      | ipFragCreates           | fragments created                                  |
|      | ipAdEntAddr             | the IP address of this entry                       |
|      | ipAdEntfIIndex          | interface number                                   |
|      | ipAdEntNetMask          | subnet mask for IP address                         |
|      | ipAdEntBcastAddr        | LSB of IP broadcast address                        |
|      | ipAdEntReasMaxSize      | the largest IP datagram able to be reassembled     |
|      | ipRouteDest             | destination IP address                             |
|      | ipRoutefIIndex          | interface number                                   |
|      | ipRouteMetric1          | routing metric number 1                            |
|      | ipRouteMetric2          | routing metric number 2                            |
|      | ipRouteMetric3          | routing metric number 3                            |
|      | ipRouteMetric4          | routing metric number 4                            |
|      | ipRoutenextHop          | next hop (gateway IP address for indirect routing) |
|      | ipRouteType             | type (direct, remote, valid, invalid)              |
|      | ipRouteProto            | mechanism used to determine route                  |
|      | ipRouteAge              | age of route in seconds                            |
|      | ipRouteMask             | subnet mask for route                              |
|      | ipNetToMediafIIndex     | interface number                                   |
|      | ipNetToMediaPhysAddress | media address of mapping                           |
|      | ipNetToMediaNetAddress  | IP address of mapping                              |
|      | ipNetToMediaType        | how mapping was detemined                          |
| ICMP | 26 counters             | two counters for each ICMP message type            |

| tcpRtoAlgorithm     | identifies retransmission algorithm               |
|---------------------|---------------------------------------------------|
| tcpRtoMin           | minimum retransmission timeout in milliseconds    |
| tcpRtoMax           | maximum retransmission timeout in milliseconds    |
| tcpmaxConn          | maximum of simultaneous TCP connections allowed   |
| tcpActiveOpens      | number of active opens                            |
| tcpPassiveOpens     | number of passive opens                           |
| tcpAttemptFails     | number of failed connection attempts              |
| tcpEstabResets      | number of connections reset                       |
| tcpCurrEstab        | number of current connections                     |
| tcpInSegs           | number of segments received                       |
| tcpOutSegs          | number of segments sent                           |
| tcpRetransSegs      | number of segments retransmitted                  |
| tcpInErrors         | number of segments discarded due to format errors |
| tcpOutRsts          | number of resets generated                        |
| tcpConnState        | state of connection                               |
| tcpConnLocalAddress | local IP address                                  |
| tcpConnLocalPort    | local TCP port                                    |
| tcpConnRemAddress   | remote IP address                                 |
| tcpConnRemPort      | remote TCP port                                   |

## **Status LED Error Codes**

### Interpreting LED Error Codes

When the status LED blinks red, it signals that a hardware or software fault has been detected and it reports that error via a code. This code is a two-digit fault code signalled by a flash sequence. First, the LED begins the sequence with ten rapid flashes. Then the LED signals the first digit of the code by a number of slow flashes. Approximately two seconds after the LED displays the first digit, the LED displays the second digit. This sequence repeats itself until the module is either reset or replaced.

| Code | Description                           |
|------|---------------------------------------|
| 01   | General 68000 test failure            |
| 02   | Bus error                             |
| 03   | Address error                         |
| 04   | Illegal instruction                   |
| 05   | Divide by zero                        |
| 06   | CHK instruction                       |
| 07   | TRAPV instruction                     |
| 08   | Privileged instruction                |
| 09   | Trace trap                            |
| 10   | Line 1010 instruction                 |
| 11   | Line 1111 instruction                 |
| 12   | Hardware breakpoint                   |
| 13   | Coprocessor violation                 |
| 14   | Uninitialized interrupt               |
| 15   | Format error                          |
| 16   | Autovector interrupts                 |
| 24   | Spurious interrupt                    |
| 25   | TRAP n instruction                    |
| 26   | Unassigned user                       |
| 27   | Unassigned reserved                   |
| 31   | OS area checksum not valid            |
| 32   | Static RAM self-test failed           |
| 33   | Jump table wrong                      |
| 34   | SONIC chip test failed                |
| 35   | FLASH BOOT area checksum incorrect    |
| 36   | PLC-5 dualport initialization failure |
| 37   | PLC-5 not compatible with 1785-ENET   |
| 41   | Could not read FLASH id               |
| 42   | Could not erase FLASH bank            |
| 43   | Could not program FLASH bank          |
| 51   | Software initialization failure       |
| 52   | ENET firmware hardware fault          |

| Code | Description                      |
|------|----------------------------------|
| 53   | ENET software failure            |
| 54   | Network system failure           |
| 61   | Lump system call failed          |
| 62   | Lump internal inconsistency      |
| 63   | PCCC system call failed          |
| 64   | PCCC internal inconsistency      |
| 65   | Dual port system call failed     |
| 66   | Dual port internal inconsistency |
| 67   | ISR system call failed           |
| 68   | ISR internal inconsistency       |
| 71   | AC power fail                    |
| 72   | Reset asserted                   |
| 73   | Fault asserted                   |
| 74   | Watchdog timeout                 |
| 75   | Unknown NMI                      |

### Numbers

1785-ENET connecting to processor, 2–6 quick start, 1–3 installation of, quick start, 1–4 installing, 2–1 location, A–1 remove, 2–8

## Α

Allen–Bradley, P–3 contacting for assistance, P–3 applying power, 4–1

## В

backplane, current draw, A–1 boot-services DOS, 3–9 Windows, 3–9 BOOTP defined, 3–5 disable, 3–3, 3–4 edit configuration file, 3–7 enable, 3–5 example, 3–8 install disk, 3–6 using, 3–5 BOOTPTAB.TXT, 3–7

boot-server install, 3–6 modify boot-service configuration file, 3–7 running DOS-based utility, 3–9 Windows-based utility, 3–10

### С

CE compliancy, A-1 certification, A-1 channel 3A configuration, 3-3 configuring, 3-2 dynamically. See BOOTP manually, 3-3 offline, 3-2 online, 3-2 quick start, 1-5 using BOOTP, 3-5 monitoring status, 4-5 status, 3-4 channel configuration, 3-3 channel overview, 3-2 channel status, interpreting, 4-5 communicating, via 1785-ENET, 4-1 communication, A-1 communication port, 4-4 compatibility with processor firmware, 2-1 connect, 1785-ENET to PLC-5, 2-6 connecting to processor, aligning pins, 2-6 connector header aligning pins, 2-5 attaching, 2-5 quick start, 1–3 contacting Allen-Bradley for assistance, P-3 contents of shipment, 2-2 quick start, 1-2

## D

diagnostics file, assigning, 3–4 dtlbootd.exe, 3–9 dtlbootw.exe, 3–9 I–2

## Ε

edit BOOTPTAB.TXT file, 3-7 electrostatic discharge damage, preventing, 2-3 environment, specifications, A-1 equipment necessary, 2-3 quick start, 1–2 error codes, messaging, 4-9 ESD, preventing, 2-3 Ethernet configuring channel 3A, using BOOTP, 3–5 establishing a connection, 4-4 establishing connection, guick start, 1-6 hardware address, 2-2, 3-1, 3-7 interpreting status, 4-5 IP address, 3-1 status data, 4-5 Ethernet information, specify, 3-3 Ethernet Transmit LED, 4–1

### F

fault code, determining, 4–2 fault codes, pertinent to 1785-ENET, 4–3 firmware revisions, supported, 2–1 front panel, 2–1 front panel drawing, 2–1

## G

getting started, procedures, 1-2

## Η

hardware address, 2–2, 3–1 Ethernet, 3–7 hardware components, 2–1 heat dissipation, A–1

## I

I/O addressing, A-1 install adhesive washers, 2-6 BOOTP utility, 3-6 module, 2-5 screws, 2-6 install in 1771 I/O chassis, 2-7 installation of module, 2-1, 2-5 quick start, 1-4 INTERCHANGE client, 4-8 Internet address, 3-4, 4-4 Internet Protocol address. See IP address IP address, 3-1 assigning, 3-1 dynamically. See BOOTP manually, 3–3 quick start, 1-4, 1-5 using BOOTP, quick start, 1–5 entering in BOOTPTAB file, 3-7

### L

LEDs descriptions of, 4–2 Ethernet Transmit, 4–1 monitoring, 4–1 Status, 4–1 location, A–1

## Μ

manual configuration, 3–3 manuals, related, P–2 messaging, error codes, 4–9 modify boot-service configuration file, 3–7 module specifications, A–1 monitoring, channel status, 4–5 MSG instruction control block, 4–7, 4–8 control block data entry, port number, 4–7 entering parameters, 4–7 INTERCHANGE client, 4–8 using, 4–7

## 0

Ρ

power supply, 2-3, 2-5

publications, related, P-2

restoring, 4–10

saving, 4–10

programs

power, applying, quick start, 1-6

online communications, establishing, 4-4

### Q

quick start, 1-1

## R

remove module, 2–8 required tools and equipment, 2–3 restoring programs, 4–10 routing configurations, 4–4

# Rockwell Automation

Allen-Bradley, a Rockwell Automation Business, has been helping its customers improve productivity and quality for more than 90 years. We design, manufacture and support a broad range of automation products worldwide. They include logic processors, power and motion control devices, operator interfaces, sensors and a variety of software. Rockwell is one of the world's leading technology companies.

#### Worldwide representation. -

Argentina • Australia • Austral • Bahrain • Belgium • Brazil • Bulgaria • Canada • Chile • China, PRC • Colombia • Costa Rica • Croatia • Cyprus • Czech Republic • Denmark • Ecuador • Egypt • El Salvador • Finland • France • Germany • Greece • Guatemala • Honduras • Hong Kong • Hungary • Iceland • India • Indonesia • Ireland • Israel • Italy • Jamaica • Japan • Jordan • Korea • Kuwait • Lebanon • Malaysia • Mexico • Netherlands • New Zealand • Norway • Pakistan • Peru • Philippines • Poland • Portugal • Puerto Rico • Qatar • Romania • Russia–CIS • Saudi Arabia • Singapore • Slovakia • Slovenia • South Africa, Republic • Spain • Sweden • Switzerland • Taiwan • Thailand • Turkey • United Arab Emirates • United Kingdom • United States • Uruguay • Venezuela • Yugoslavia

Allen-Bradley Headquarters, 1201 South Second Street, Milwaukee, WI 53204 USA, Tel: (1) 414 382-2000 Fax: (1) 414 382-4444